# AUTOMATIC EVELYN

# Online Bowling League Secretary

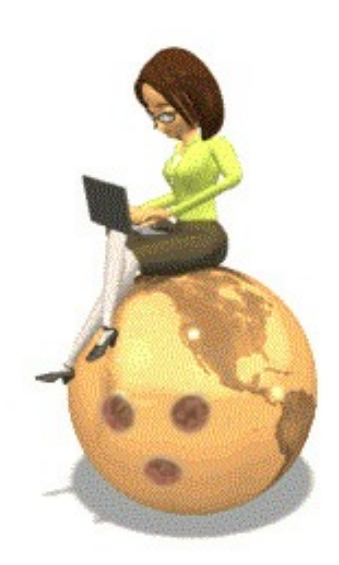

Provided exclusively by: North American Bowling Waynesboro, PA

## **TABLE OF CONTENTS**

| Introduction                        | 3                          |
|-------------------------------------|----------------------------|
| Things to Remember                  | 4                          |
| Registering Your League             | 4                          |
| First-Time Signing in               | 5                          |
| Already Registered                  | 10                         |
| League Setup<br>- Basic Rules       | 11<br>13<br>17<br>21<br>22 |
| Enter Team Rosters                  | 23                         |
| Design Your Weekly Printouts        | 28                         |
| Main Menu                           | 35                         |
| Enter New Worksheets                | 37                         |
| Modify<br>- Teams                   | 48<br>50<br>52<br>54       |
| Add Substitutes                     | 56                         |
| Rearrange Team Rosters              | 58                         |
| Trade Players between Teams         | 60                         |
| Transfer a Player from the Sub List | 62                         |
| Process Your League                 | 64                         |
| Quit Application                    | 65                         |
| Perks of Automatic Evelyn           | 66                         |
| WorldLeagues.net                    | 67                         |

### **INTRODUCTION SCREEN**

This is the first screen you'll encounter when linking to "Automatic Evelyn"

(http://www.worldleagues.net/Intro.asp). For international users, there is a language translator at the upper left of the screen. At the present time, Automatic Evelyn is geared for the United States and Canada users. If your country isn't listed, send a note to "NorthAmericanBowling@gmail.com to get your country immediately added to the "country list" within the application.

When you're ready to begin the process of using Automatic Evelyn, just click the "Sign In" link at the upper right of the screen. You might have to wait a few seconds after clicking, so a little patience is needed here.

As mentioned in the lower area of the partial screen below, your browser will need to have Javascript turned "on" to run Automatic Evelyn, which is usually the default setting for most browsers.

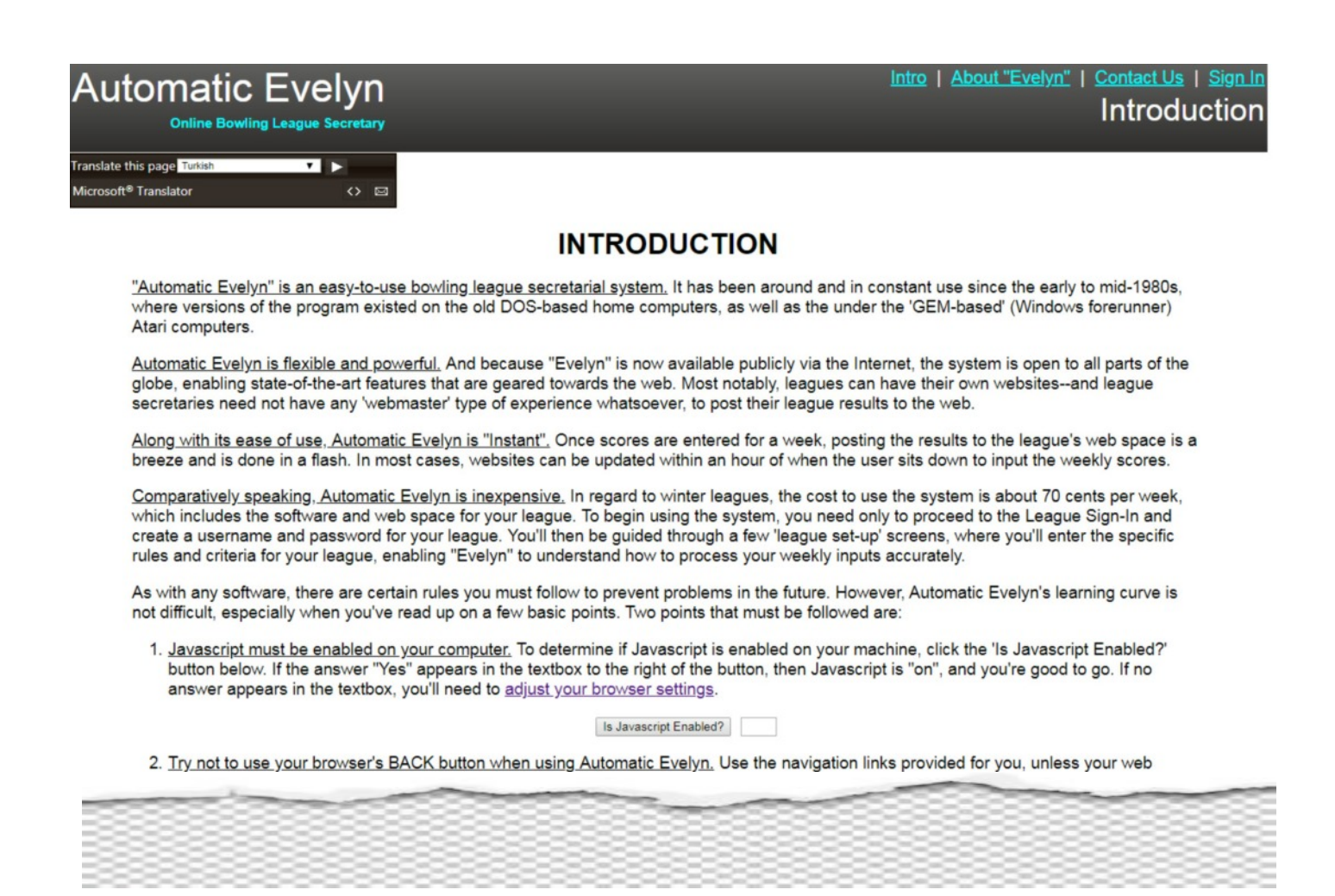

### THINGS TO REMEMBER

Before using Automatic Evelyn, please note the following:

1) When setting up your league rules, you cannot change the settings once you've inputted your first week of data. For example, you can't change the number of weeks, number of teams/players, whether or not the league counts the 'pinfall game' in the wins and losses, and things like that. But, you can change team/player info.

2) Automatic Evelyn has a 'session timeout' on a per page basis of 90 minutes. That is, you're allowed to stay **on a particular page for 90 minutes** before the system will time you out. This is of primary importance to keep in mind when you're inputting your team rosters, so be sure to have all names, sexes, entrance averages at your disposal especially during this screen. If you get 'timed out', you'll lose the info you've started only on that particular page. But note that your session won't be timed out, as long as you go from one page to the next in less than 90 minute intervals.

# **REGISTER OR SIGN IN TO YOUR LEAGUE**

Once you advance to the screen shown below, you'll have 2 choices. If this is the first time your league is attempting to use Automatic Evelyn for the current season, you'll need to click the link that displays "First Time Visit" to register your league. If you've already successfully registered your league on a prior occasion, then click the "Already Registered" link.

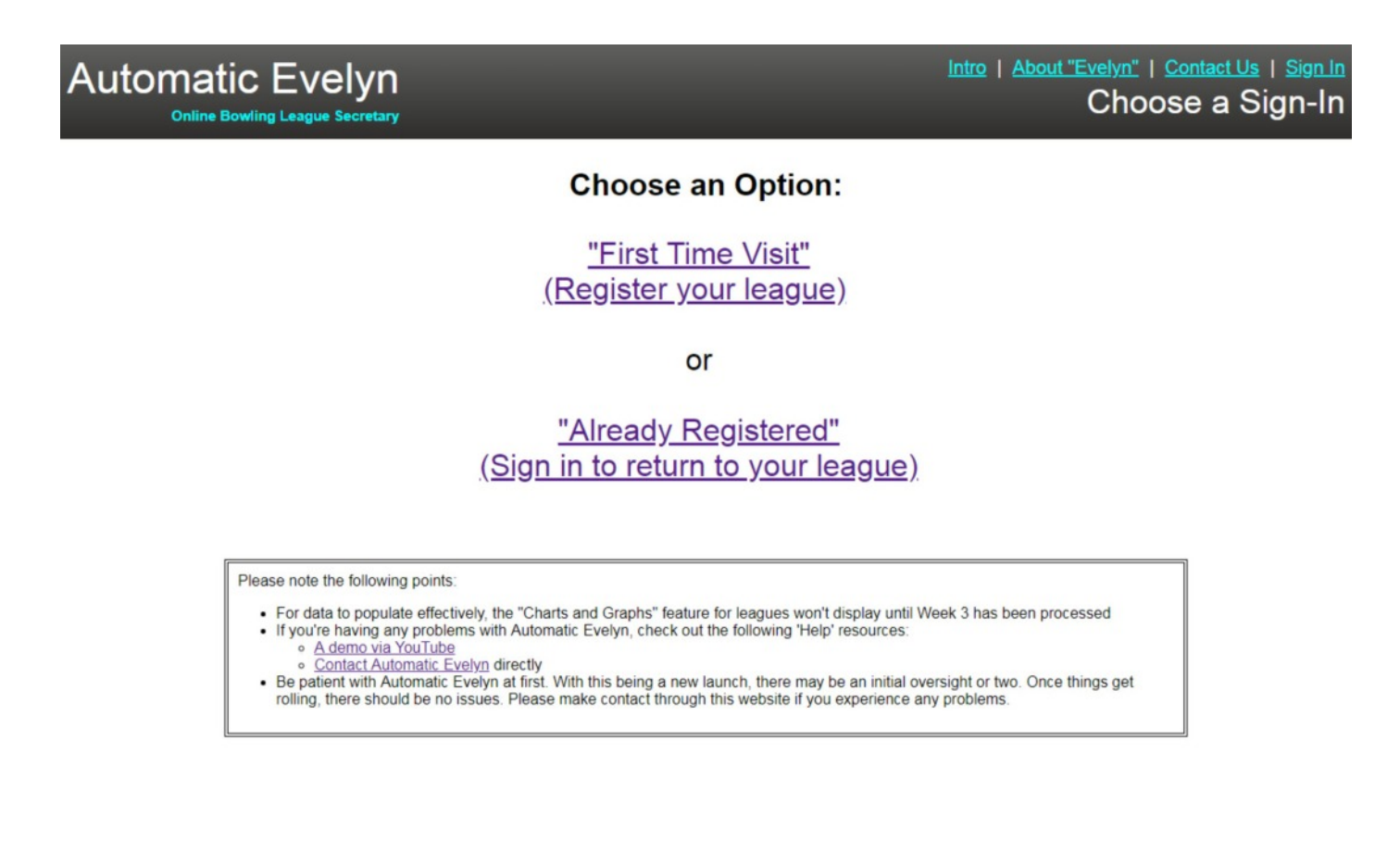

### FIRST-TIME SIGN-IN (Log-in Credentials)

At this point, most of the entries are self-explanatory. Enter a username (3 to 20 characters in length), a password (3 to 15 characters), and a working email address. These entries are not "case sensitive", meaning that it doesn't matter if you use capitalization in any of your entries.

See next page of this documentation manual for an explanation of the 3 dropdown menus.

| Automatic Evelyn<br>Online Bowling League Secretary |                                                                                      | Intro   About "Evelyn"   Contact Us   Sign<br>First Time Sign-I                                                                                                    | In<br>n |
|-----------------------------------------------------|--------------------------------------------------------------------------------------|----------------------------------------------------------------------------------------------------|---------|
|                                                     | First Time Sign In for y<br>(No apostrophes or single quote                          | our League                                                                                                    |         |
|                                                     | Username (3 to 20 characters in length):<br>Password (3 to 15 characters in length): |                                                                                                    |         |
|                                                     | Email (up to 60 characters in<br>For confirmation, please re-enter your              | r email address:                                                                                                    |         |
|                                                     | Please make the selecti                                                              | ons below:                                                                                                    |         |
| First,<br>Select a country:<br>Select ▼             | Select ▼                                                                             | and Then,<br>Select a bowling center:<br>Select▼<br>If you don't see your bowling center in the list,<br>or if you're a WII Bowling league, select<br>OTHER at the bottom of the list |         |
|                                                     | Sign Up / Register Your Leag                                                         | Je .                                                                                                    |         |
| Please Note: If you're havi                         | ing trouble advancing beyond this page, try using a d                                | ifferent browser, such as Chrome, Internet Explorer, etc.                                                                                                    |         |

### FIRST-TIME SIGN-IN (Dropdown Menu for "Country")

The 3 dropdown menus in the lower half of the screen are all connected, that is, the content of the 2<sup>nd</sup> dropdown menu is dependent on the country that you select. The provinces of Canada are listed in dropdown menu #2 if you select "Canada" in menu #1, and conversely, the 50 states of America will show if you select "United States" from the "country" dropdown. And in dropdown menu #3, the various bowling centers for each province or state will be displayed, depending on the selection you make in menu #2.

If you don't see your bowling center in dropdown menu #3, then select "Other" (just in case one of the bowling centers was missed in Automatic Evelyn's database).

| Automatic Evelyn<br>Online Bowling League Secretary                          |                                                                                      | Intro   About "Evelyn"   Contact Us   Sign In<br>First Time Sign-In                                                                                                    |
|------------------------------------------------------------------------------|--------------------------------------------------------------------------------------|----------------------------------------------------------------------------------------------------|
|                                                                              | First Time Sign In for yo<br>(No apostrophes or single quotes                        | our League                                                                                                    |
|                                                                              | Username (3 to 20 characters in length):<br>Password (3 to 15 characters in length): |                                                                                                    |
|                                                                              | Email (up to 60 characters in le                                                     | emgth):<br>email address:                                                                                                    |
|                                                                              | Please make the selection                                                            | ons below:                                                                                                    |
| First,<br>Select a country:<br>Select ▼<br>Select<br>Canada<br>United States | Select Then,                                                                         | and Then,<br>Select a bowling center:<br>Select v<br>If you don't see your bowling center in the list,<br>or if you're a WII Bowling league, select<br>OTHER at the bottom of the list |
|                                                                              | Sign Up / Register Your League                                                       | e                                                                                                    |

Please Note: If you're having trouble advancing beyond this page, try using a different browser, such as Chrome, Internet Explorer, etc.

### FIRST-TIME SIGN-IN ("States/Provinces")

As mentioned on the prior page, the content of dropdown menu #2 is dependent on the selection you make in menu #1. In the example below, the "United States" was selected for the country, and therefore, the states of the USA are displayed in dropdown #2.

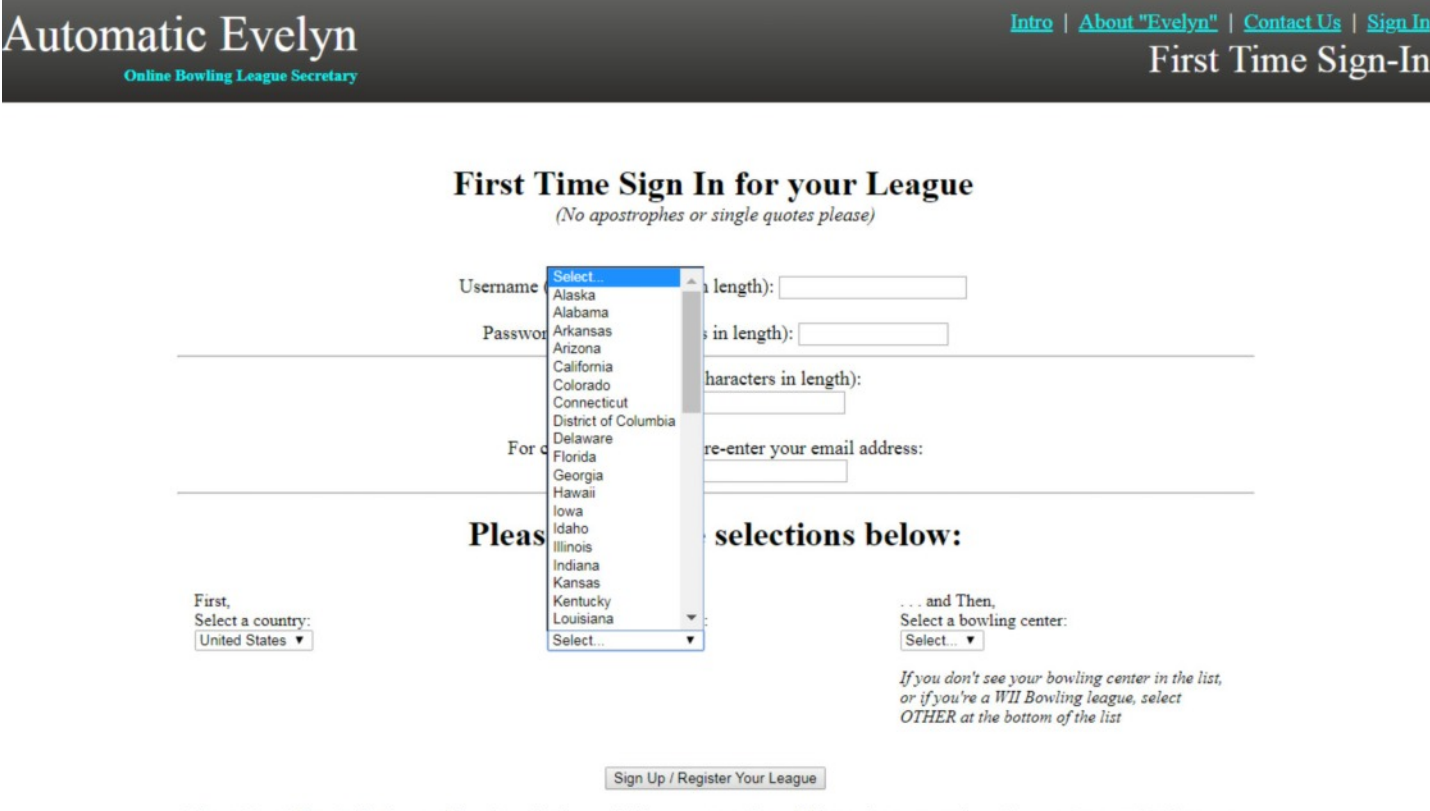

Please Note: If you're having trouble advancing beyond this page, try using a different browser, such as Chrome, Internet Explorer, etc.

### FIRST-TIME SIGN-IN ("States/Provinces")

In the example below, let's select "Idaho" for our state. See next page.

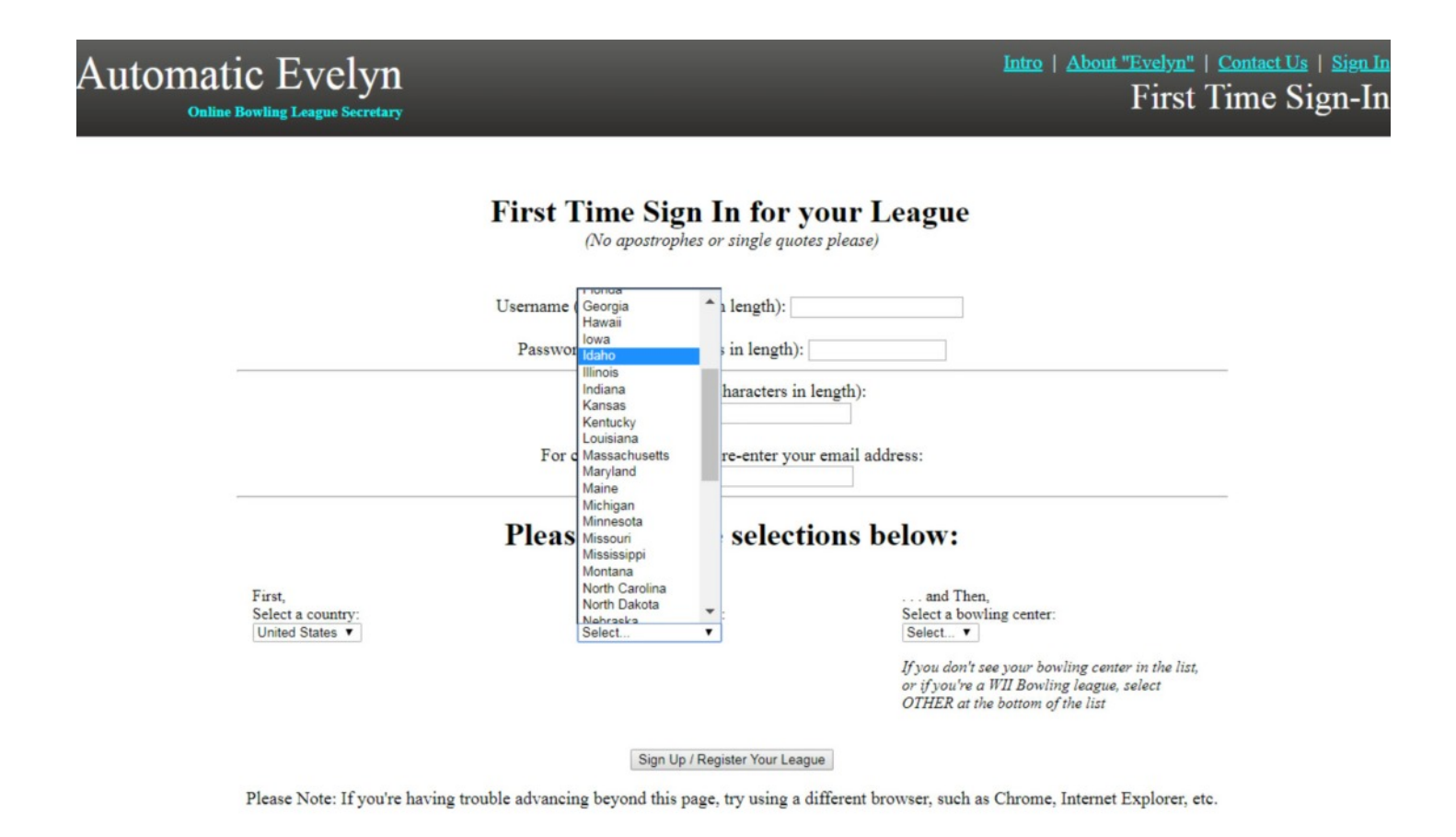

### FIRST-TIME SIGN-IN ("Bowling Centers")

Since "Idaho" was selected for the state in menu #2, dropdown #3 shows all the bowling centers for Idaho. You'll need to select a bowling alley. This will help your bowlers quickly find your league on the "WorldLeagues.net" website, when Automatic Evelyn posts the results from the weekly score inputs.

After you have filled in all the textboxes, and made all your selections from the dropdown menus, then click the "Sign Up/Register Your League" button at the bottom of your screen. You'll then be taken to a blank screen that will show a message box, stating that your selections have been made, and that a confirmation email has been sent to the email address you provided on this screen.

Please note at the very bottom of this screen, that there is a line that states if you're having trouble advancing beyond this screen, to try registering your league using a different web browser (such as Internet Explorer, Chrome, Firefox, etc.). Automatic Evelyn accommodates all browsers. However, as technology changes on a daily basis with new versions of PCs and smartphones being introduced, sometimes a new version/update of an operating system is introduced that may not be compatible with certain web programming platforms. You should not encounter any issues, but it's just something to keep in mind.

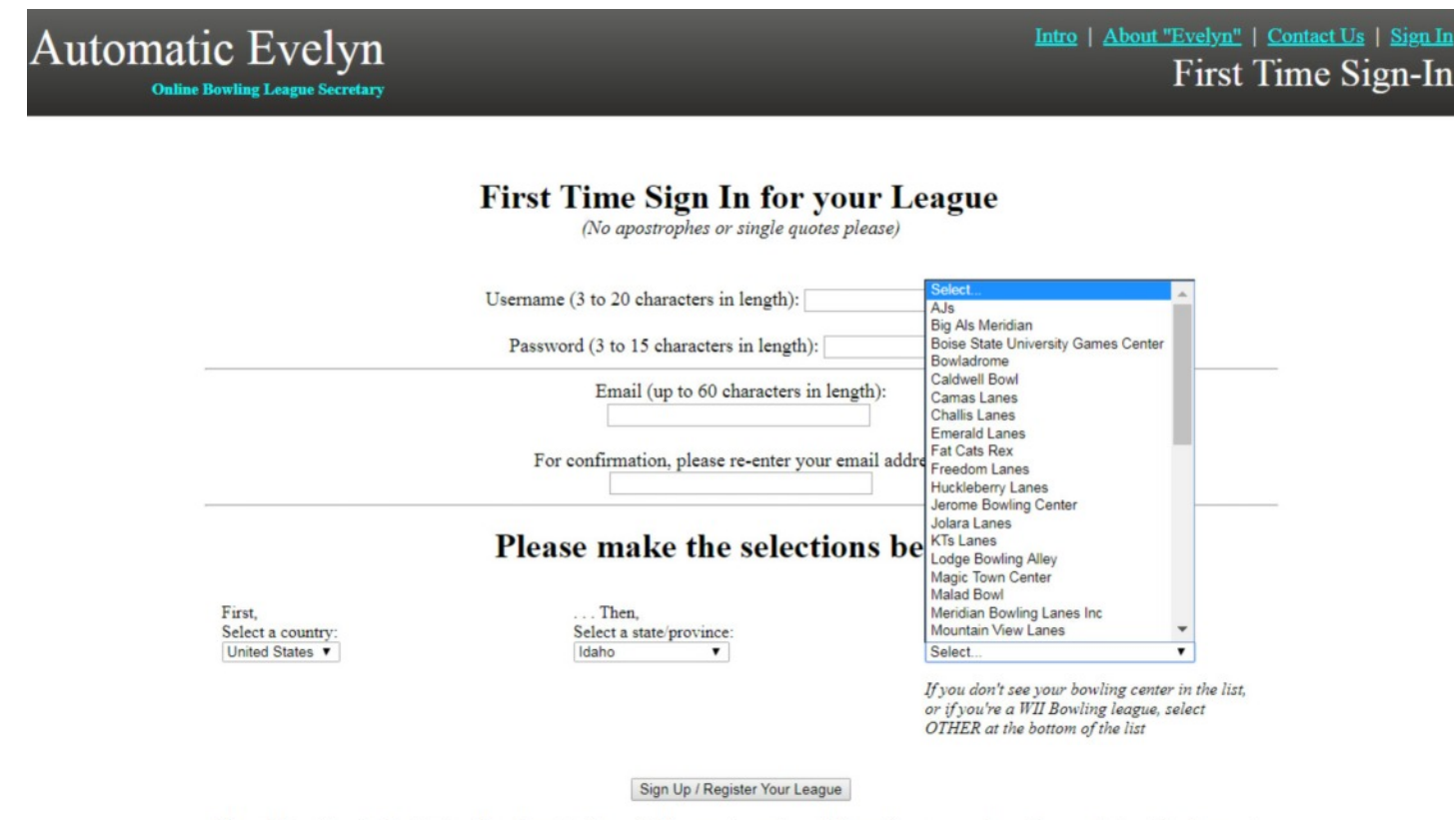

Please Note: If you're having trouble advancing beyond this page, try using a different browser, such as Chrome, Internet Explorer, etc.

# ALREADY REGISTERED

If you've already registered your league, and have returned at a later time, you'll see the screen display below. Simply enter your correct username and password. If you've typed these credentials correctly, a message box will appear stating that you have successfully logged in, and then just click OK to move beyond the message. If you've incorrectly inputted your "log in" credentials, a message box will appear, stating that you'll need to reenter your username and password.

If you have trouble remembering your username and/or password, just refer back to the confirmation email that was sent by Automatic Evelyn when you first registered your league.

| Automatic Evelyn<br>Online Bowling League Secretary | Intro   <u>About "Evelyn"</u>   <u>Contact Us</u>   <u>Sign In</u><br>Return Visit |
|-----------------------------------------------------|------------------------------------------------------------------------------------|
| Return                                              | ng to your League                                                                  |
| Pas                                                 | sword:                                                                             |
|                                                     | Sign in to Your League                                                             |

### **LEAGUE SETUP (Section 1: Basics)**

After you have successfully registered your league, Automatic Evelyn advances you to the League Setup screen. This is the most important segment for your league since this is where you enter your league rules that "Evelyn" uses to build and update your league each week.

Much of what you see in the section that follows is self-explanatory. Each time that you make a successful text input or click a radio button in these sections, the red arrow will change over to a green check mark, to indicate that you've completed each question.

As you progress through the League Setup, occasionally you'll see a blue hyperlink with the words, "Need explanation?" These are "help" screens that are designed to reduce any confusion you might experience with the Automatic Evelyn application.

For example, under "1-C) League Gender Type:", the Unisex option might be unclear. Basically, this option is simply for leagues that include women and men, but don't have any special breakouts for categories like "High Average" or "High Game" for each sex. For example, a senior citizen league might consist of 22 women and 2 men, in which the 2 men are allowed to compete to fill out a league's roster.

Please use the TAB key or the mouse to go from one item to the next in the sections that follow

SECTION 1. BASICS

|   | <ul> <li>Ten Pin</li> <li>Duck Pin</li> <li>Five Pin</li> <li>Candle Pin</li> <li>Wii Bowling</li> </ul> |
|---|----------------------------------------------------------------------------------------------------|
|   |                                                                                                    |
| • | 1-C) League Gender Type:                                                                                 |
|   | Mixed All Male All Female Unisex (Need explanation?)                                                     |
| - | 1-D) Number of Weeks: (Max. 45)                                                                          |
| - | 1-E) Number of Teams: (Min. 4, Max. 48)                                                                  |
| • | 1-F) Maximum Number of Players on a Team Roster: ( <u>Need explanation?</u> )                            |
|   |                                                                                                    |

### **LEAGUE SETUP (Section 1: Basics)**

Another area in the League Setup that will most likely need explaining is in the "1-F)" and "1-G)" questions below. Some collegiate leagues, for example, might have teams that consist of 7 or 8 players, but a league match might only involve a 5-player vs. 5-player contest.

If the league is a traveling league, in which a different center hosts a league each week, certain players of the 8-player roster on Team A might bowl better in one particular bowling center, while the remaining players on the roster might excel in a different bowling establishment. So for strategic purposes, a coach can select the best 5 players on a team, based on the different bowling center (or even, based on a particular lane oil pattern).

In most leagues, however, you won't need to be concerned with this situation, and you'll just need to enter the same number for "1-F)" and "1-G)".

Please use the TAB key or the mouse to go from one item to the next in the sections that follow

SECTION 1 BASICS

|   | 1-B) Bowling Variation for your League:                                       |
|---|-------------------------------------------------------------------------------|
|   |                                                                               |
|   | 1-C) League Gender Type:                                                      |
|   | Mixed All Male All Female Unisex (Need explanation?)                          |
| Þ | 1-D) Number of Weeks: (Max. 45)                                               |
| > | 1-E) Number of Teams: (Min. 4, Max. 48)                                       |
| > | 1-F) Maximum Number of Players on a Team Roster: ( <u>Need explanation?</u> ) |

When you get to "Section 2: Handicap", you'll notice that most of the options are "dimmed", or "grayed", out. Depending on which radio button you click in "2-A) Choose type of league:", the "grayed" options will become enabled (and will change from gray to black).

| SECTION 2. HANDICAP                                                                                                    |
|----------------------------------------------------------------------------------------------------|
| ➡ 2-A) Choose type of league: ○ Scratch ○ Handicap ( <u>Need clarification?</u> )                                                                                       |
| 2-B) Select the type of handicap league:                                                                                                    |
| Team vs. Team (Need explanation?)                                                                                                    |
| Handicap from Individual Base Average ( <u>Need explanation?</u> )                                                                                                    |
| 2-C) Handicap Percentage: ( <u>Need explanation?</u> )                                                                                                    |
| 2-D) Base Average: (PLEASE NOTE:)                                                                                                    |
| 2-E) Enter Maximum/Limit on Handicap:<br>(Enter 0 if there is no limit on handicap)                                                                                     |
| 2-F) Enter Minimum Handicap: (default is 0; enter a minus number if your league allows negative handicaps) <u>(PLEASE NOTE;)</u>                                        |
| 2-G) How many games are needed to establish a current average?                                                                                                    |
| 2-H) Does this league have a special rule for new bowlers,<br>regarding the number of games needed to establish a current average? ( <u>PLEASE NOTE</u> :<br>◎ Yes ◎ No |
| 2-I) How many games for a new bowler?                                                                                                    |

If you choose the "Handicap" radio button, the red arrow will change to a green check mark, and then the appropriate options for handicap will become enabled.

In "2-B)" below, you have a choice of a "Team vs. Team" handicap league, or a "Handicap from Individual Base Average" league. Most tenpin leagues use the 'Individual Base Average' format, whereas many "small ball" bowling leagues use the 'Team vs. Team' format. "Team vs. Team" basically employs a system of adding all the averages on the separate teams together to come up with a single "team average" number for each team. Then, handicap is calculated and given to the lower of the 2 teams. The "Individual Base Average" format calculates handicap for each player on each team. The individual handicaps for each player comprise a team handicap total for each team.

SECTION 2. HANDICAP

| • | 2-A) Choose type of league: Scratch Handicap ( <u>Need clarification?)</u>                                                                                                    |
|---|----------------------------------------------------------------------------------------------------|
| • | 2-B) Select the type of handicap league:                                                                                                    |
|   | Team vs. Team ( <u>Need explanation?)</u>                                                                                                    |
|   | Handicap from Individual Base Average ( <u>Need explanation?</u> )                                                                                                    |
| • | 2-C) Handicap Percentage: (Need explanation?)                                                                                                    |
|   | 2-D) Base Average: (PLEASE NOTE:)                                                                                                    |
| • | 2-E) Enter Maximum/Limit on Handicap:<br>(Enter 0 if there is no limit on handicap)                                                                                                    |
|   | 2-F) Enter Minimum Handicap: ( <i>default is 0</i> ; <i>enter a minus number if your league</i><br>allows negative handicaps) (PLEASE NOTE:)                                                  |
| • | 2-G) How many games are needed to establish a current average?                                                                                                    |
| • | <ul> <li>2-H) Does this league have a special rule for new bowlers, regarding the number of games needed to establish a current average? (<u>PLEASE NOTE</u>;)</li> <li>○ Yes ○ No</li> </ul> |
|   | 2-I) How many games for a new bowler?                                                                                                    |

When inputting "Handicap Percentage", the main thing you have to remember is to enter the percentage as a whole number. For example, if your league uses 80%, then enter 80 in the textbox, and not ".80".

| ague_in  | iot.ntmi                                                                            |                                                                                                    | -                   |  |  |  |
|----------|-------------------------------------------------------------------------------------|----------------------------------------------------------------------------------------------------|---------------------|--|--|--|
| web deve | eloper Sala                                                                         | www.worldleagues.net says<br>HANDICAP PERCENTAGE                                                                                                    | ) Movies & Televisi |  |  |  |
| 10       | 2-A) Cł                                                                             | Each league sets it's own handicap percentage. If your league refers to<br>it's handicap percentage as 'two-thirds', enter 66 in the text box<br>provided. If your league refers to the percentage as 'full handicap', |                     |  |  |  |
|          | 中 2-B) Se                                                                           | enter 100. Some leagues use 75%; some use 80%, while some use<br>90%. In these cases, or any other ones where the number is clearly<br>defined, just enter the number in the text box provided.                        |                     |  |  |  |
|          | • Tei<br>• Ha                                                                       | ок                                                                                                    |                     |  |  |  |
| 10       | 中 2-C) Ha                                                                           | ndicap Percentage: ( <u>Need explanation?)</u>                                                                                                    |                     |  |  |  |
|          | 2-D) Bas                                                                            | se Average: (PLEASE NOTE;)                                                                                                    |                     |  |  |  |
| 8        | 2-E) Enter Maximum/Limit on Handicap:<br>(Enter 0 if there is no limit on handicap) |                                                                                                    |                     |  |  |  |
|          | 2-F) Ent<br>allows n                                                                | er Minimum Handicap: (default is 0; enter a minus number if your lea<br>egative handicaps) ( <u>PLEASE NOTE:)</u>                                                                                                    | gue                 |  |  |  |
| 0        | 中 2-G) Ho                                                                           | w many games are needed to establish a current average?                                                                                                    |                     |  |  |  |
|          | 2-H) Doo<br>regardin<br>◎ Yes                                                       | es this league have a special rule for new bowlers,<br>g the number of games needed to establish a current average? ( <u>PL</u><br>No                                                                                  | EASE NOTE:)         |  |  |  |
|          | 2-I) How                                                                            | many games for a new bowler?                                                                                                    |                     |  |  |  |

In "2-D)" below, the "Base Average" textbox is enabled when the user has selected "Handicap from Individual Base Average". Many tenpin leagues use a rule of "80% of 220", or something similar, but it's often preferable from a league standpoint to set the base average at a figure higher than the highest average you expect to have in your league. In this way, your league doesn't have to worry about calculating "negative handicap" for a bowler. But sometimes, negative handicap is unavoidable.

In "2-E)" and "2-F)" below, you can control the highest and lowest amount of handicap that an individual can receive on a given week. Some competitive leagues do assign a maximum handicap, so if your league has a limit of, for example, 90 handicap for an individual, then enter 90 in this textbox. In regard to minimum handicap, if your league sets its base average too low, and then a bowler has an outstanding first 2 or 3 weeks in which s/he is averaging 250, for example, you can instruct Automatic Evelyn to set a -10 as the minimum handicap for a bowler, instead of allowing a potential -25 for this calculation. But, this is an extreme case.

In "2-G)", "2-H)", and "2-I)" below, some leagues may allow new bowlers to 'average in' after only 3 games, for example, instead of a 9-game average for bowlers with a book average. "Evelyn" can accommodate this.

| V        | 2-A) Choose type of league: O Scratch    Handicap ( <u>Need clarification?)</u>                                                                                                    |
|----------|----------------------------------------------------------------------------------------------------|
| ~        | <ul> <li>2-B) Select the type of handicap league:</li> <li>Team vs. Team (<u>Need explanation?</u>)</li> <li>Handicap from Individual Base Average (<u>Need explanation?</u>)</li> </ul> |
| <b>v</b> | 2-C) Handicap Percentage: 80 (Need explanation?)                                                                                                    |
| -        | 2-D) Base Average: (PLEASE NOTE:)                                                                                                    |
| -        | 2-E) Enter Maximum/Limit on Handicap:<br>(Enter 0 if there is no limit on handicap)                                                                                                    |
| -        | 2-F) Enter Minimum Handicap: <i>(default is 0; enter a minus number if your league allows negative handicaps)</i> (PLEASE NOTE:)                                                         |
| -        | 2-G) How many games are needed to establish a current average?                                                                                                    |
| ~        | 2-H) Does this league have a special rule for new bowlers,<br>regarding the number of games needed to establish a current average? ( <u>PLEASE NOTE</u> :)<br>● Yes ● No                 |
| -        | 2-I) How many games for a new bowler?                                                                                                    |

#### SECTION 2. HANDICAP

### LEAGUE SETUP (Section 3: Won/Lost System)

There are 2 types of won/lost systems that Automatic Evelyn accepts: "Traditional" and "Match Point". Traditional leagues are the conventional method used by the 'majority', in which the players' scores (and handicaps) are added together to produce a win/loss point for each game. "Match Point" systems are used in the more competitive leagues, in which not only does a team accrue points for the 'team vs. team' total per game, but also points can be won based on the individual players who are paired against the corresponding players in the lineup on the opposing team. So, for example, in a scratch league (no handicap), team captains strategically might try to match up their best player against the opposing team's best player in the anchor spot,

and maybe place the weakest player against the opposing team's lowest average in maybe the 2<sup>nd</sup> spot in the lineup. The individual won/lost points would then be added to the team points for the match, so a league match could end up being worth 30 points per night, instead of 3 (1 point per game, for example).

#### SECTION 3. WON/LOST SYSTEM

|      | 3-A) Which type of Won/Lost System is your league using?                                                                                                    |
|------|----------------------------------------------------------------------------------------------------|
|      | Traditional ( <u>Need explanation?)</u>                                                                                                    |
|      | Individual Match Point ( <u>Need explanation?</u> )                                                                                                    |
| ear  | n Competition                                                                                                    |
| >    | 3-B) How many points for a Team win?                                                                                                    |
| >    | 3-C) How many points for a Team tie? (Enter 0 if ties are rolled off, 0.5 for a half point)                                                                                                    |
|      |                                                                                                    |
| ♦    | 3-D) Are there any points for the Total Pinfall game? ● Yes ● No                                                                                                    |
| •    | 3-D) Are there any points for the Total Pinfall game? ● Yes ● No<br>3-E) How many points for a Total Pinfall win?                                                                                                    |
| •    | <ul> <li>3-D) Are there any points for the Total Pinfall game? ● Yes ● No</li> <li>3-E) How many points for a Total Pinfall win?</li> <li>3-F) How many points for a Total Pinfall tie? (Enter 0 if ties are rolled off, 0.5 for a half point)</li> </ul>                                                                                                    |
| ete  | 3-D) Are there any points for the Total Pinfall game? ● Yes ● No<br>3-E) How many points for a Total Pinfall win?<br>3-F) How many points for a Total Pinfall tie? (Enter 0 if ties are rolled off, 0.5 for a half point)<br>ersen Points                                                                                                    |
| Pete | <ul> <li>3-D) Are there any points for the Total Pinfall game? • Yes • No</li> <li>3-E) How many points for a Total Pinfall win?</li> <li>3-F) How many points for a Total Pinfall tie? (Enter 0 if ties are rolled off, 0.5 for a half point)</li> </ul>                                                                                                    |
| Pete | <ul> <li>3-D) Are there any points for the Total Pinfall game?  <ul> <li>Yes</li> <li>No</li> </ul> </li> <li>3-E) How many points for a Total Pinfall win?</li> <li>3-F) How many points for a Total Pinfall tie? (Enter 0 if ties are rolled off, 0.5 for a half point)</li> </ul> ersen Points 3-G) Does this league use Petersen Points? <ul> <li>Yes</li> <li>No</li> <li>(Need explanation?)</li> </ul> <li>3-H) What is the pinfall increment for each assessed Petersen Point(s) (default = 50)?</li> |

### LEAGUE SETUP (Section 3: Won/Lost System)

In "3-B)" below, you can assign your own point value for a team 'win'. Some leagues might give 1 point per win. Other leagues, for example, might assess 2 points per win. In "3-C)" below, Automatic Evelyn allows your league to set a specific rule for ties, whether it's to split the point(s) for a win in half, or allow the teams to break the tie by rolling off (usually in this case, it's via the best 1<sup>st</sup> frame of the following game).

PETERSEN POINTS are somewhat uncommon, but are used by a number of leagues. There are actually 2 types of Petersen Points. One is the United States version, which is basically a 'bonus' point system based on player performances, and this system is plugged into Automatic Evelyn, at this time. The other style is not applied in Automatic Evelyn, but is used in ("French") Canada, and also in Australia, and could be categorized as a 'team performance ranking' system. With this 'non-USA' method, a team receives additional points based on their team pinfall total per game in comparison with the rest of the league's pinfall totals per game. For example, in a 6-team league, if Team A wins in a match against Team B, Team A would get the point(s) for the win. But if Team E's team score is the best throughout the league for that game, and Team A's score is 2<sup>nd</sup> best, then Team E would receive 6 extra points, and Team A would get 5 extra points. If Team B rolled the worst game in the league for that particular game, they would receive only 1 point.

### SECTION 3. WON/LOST SYSTEM

| V    | 3-A) Which type of Won/Lost System is your league using?                                             |
|------|----------------------------------------------------------------------------------------------------|
|      | Traditional (Need explanation?)                                                                      |
|      | Individual Match Point ( <u>Need explanation?</u> )                                                  |
| Tear | m Competition                                                                                        |
| •    | 3-B) How many points for a Team win?                                                                 |
| •    | 3-C) How many points for a Team tie? (Enter 0 if ties are rolled off, 0.5 for a half point)          |
| ~    | 3-D) Are there any points for the Total Pinfall game? ● Yes ● No                                     |
| •    | 3-E) How many points for a Total Pinfall win?                                                        |
| -    | 3-F) How many points for a Total Pinfall tie? (Enter 0 if ties are rolled off, 0.5 for a half point) |
| Pete | ersen Points                                                                                         |
| 1    | 3-G) Does this league use Petersen Points?   • Yes  No ( <u>Need explanation?</u> )                  |
| •    | 3-H) What is the pinfall increment for each assessed Petersen Point(s) (default = 50)?               |
| •    | 3-I) How many Petersen Points for each level of increment?                                           |

### LEAGUE SETUP (Section 3: Won/Lost System)

PETERSEN POINTS (continued):

In the USA Petersen Points system, teams are rewarded based on their individuals' performance. If a league uses Petersen Points, the group must set a 'plateau' for earning bonus points. For example, a league may decide to award 2 Petersen points to a team member for every 50 pins of pinfall in each game for this member. The league may also decide to drop fractions. So, if John (on Team A) rolls a 185 game, the team receives 6 Petersen Points for John for that game. (185 game divided by 50 = 3.7, and thus 3.0 when dropping fractions.  $3.0 \times 2$  Petersen points = 6). If the league doesn't drop fractions, then the team receives 7.4 Petersen points for John for that game  $-3.7 \times 2$  Petersen points = 7.4).

#### SECTION 3. WON/LOST SYSTEM

| 3-A) Which type of Woh/Lost System is your league using?                                                                            |
|----------------------------------------------------------------------------------------------------|
| Traditional ( <u>Need explanation?</u> )                                                                                            |
| Individual Match Point ( <u>Need explanation?</u> )                                                                                 |
| n Competition                                                                                                    |
| 3-B) How many points for a Team win?                                                                                                |
| 3-C) How many points for a Team tie? (Enter 0 if ties are rolled off, 0.5 for a half point)                                         |
| 3-D) Are there any points for the Total Pinfall game? ● Yes ○ No                                                                    |
| 3-E) How many points for a Total Pinfall win?                                                                                       |
| 3-F) How many points for a Total Pinfall tie? (Enter 0 if ties are rolled off, 0.5 for a half point)                                |
| ersen Points                                                                                                    |
| 3-G) Does this league use Petersen Points? ● Yes ● No <u>(Need explanation?)</u>                                                    |
| 3-H) What is the pinfall increment for each assessed Petersen Point(s) (default = 50)?                                              |
| 3-I) How many Petersen Points for each level of increment?                                                                          |
| PLEASE NOTE: Automatic Evelyn calculates Petersen Points on a per-game basis.                                                       |
| 3-J) Please select how Petersen Points are earned:<br>● As Whole Numbers  ● Decimal numbers expressed in Tenths (One decimal place) |
|                                                                                                    |

### **LEAGUE SETUP (Section 3: Match Points)**

If you have selected "Match Point" system, there are a number of variations in regard to the overall number of points that a team can accrue on a given night of bowling.

3-K) Some leagues award points for the best team game in a matchup of 2 teams.

3-N) Additionally, in regard to "Match Point" leagues, some leagues base the individual wins and losses on scratch score only, while other leagues opt to include the handicap.

3-Q) Moreover, some leagues even give points for the best individual set among all the players in a match-up between 2 teams.

| Add  | itional Team Points, if any (Match Point System only):                                                                                 |
|------|----------------------------------------------------------------------------------------------------|
| √    | 3-K) Are there any points for High Team Game in the match?                                                                             |
| •    | 3-K) How many points for high team game in the match?                                                                                  |
| •    | 3-L) How many points for a tie high team game in the match? (Enter 0.5 for a half point)                                               |
| Indi | vidual Match Points (Match Point System only):                                                                                         |
| √    | 3-N) Are match points based on Scratch Game Score only, or Scratch Game Score plus Handicap?<br>Scratch Score only Score plus Handicap |
| •    | 3-O) How many points per individual game win?                                                                                          |
| •    | 3-P) How many points per individual game tie? (Enter 0.5 for a half point)                                                             |
| V    | 3-Q) Are there any points for the Individual Total Pinfall game? <ul> <li>Yes</li> <li>No</li> </ul>                                   |
| •    | 3-P) How many points per individual total pinfall win?                                                                                 |
| •    | 3-Q) How many points per individual total pinfall tie? (Enter 0.5 for a half point)                                                    |
|      |                                                                                                    |

IN A MATCH POINT SYSTEM, IF YOU TIE A "VACANT" OR "BLIND" BOWLER, YOU GET HALF THE POINTS OF A WIN

### **LEAGUE SETUP (Section 4: Team Organization)**

"4-A)": Variations in the league format can extend beyond the actual calculation of handicap and wins/losses for teams competing in a match. There are also considerations that affect the entire league even before a match begins. In situations where there are a sizable number of teams, some leagues have found it necessary to separate the league into smaller groups to even out any disparity in overall team averages. This is done by grouping teams into Divisions.

In regard to "4-C)" below, there are 2 ways in which teams can be ranked in the standings: By Percentage or by Points Won. It's probably easiest to think of this question in terms of Major League Baseball, which usually operates on the "Percentage" format. A team with a 7-5 record may have more wins, but a team that has played less games, with a record of 6-2 has a higher winning percentage (.750) than the 7-5 team's percentage of .583. So, if a team has less games bowled in a league, due to upcoming roll-offs, that team could have bowled less games. The "Points Won" system is probably less confusing, however, to the overall league, and many secretaries prefer this method.

In "4-D)" below, the tiebreaker criteria can be either, 'actual' Games Won, which excludes the Pinfall Point from a team's overall wins and losses, whereas the team "Pinfall" is a common method for rewarding the teams who have knocked down more pins throughout the season.

"4-E)": In regard to a league's duration for the entire season, some leagues have found it useful to divide the schedule into halves, thirds, or even quarters, to maintain interest among the teams that may have gotten off to a bad start in the win/loss column. Split Seasons help to keep all team enthused throughout the entire season. Regarding "4-G)" below, a league can decide to reset a team's pinfall to "0" at the beginning of each new round. (Please note that the individual players' pinfall totals are never reset to "0", however.)

### SECTION 4. TEAM ORGANIZATION

| < | 4-A) Does this league group teams into Divisions? ● Yes ● No ( <u>Need explanation?</u> )                    |
|---|----------------------------------------------------------------------------------------------------|
| • | 4-B) Number of Divisions: (Max. 4)                                                                           |
| • | 4-C) Rank teams in Team Standings by:   Percentage  Points Won ( <u>Need explanation?</u> )                  |
| • | 4-D) What is the tiebreaker criteria for the Team Standings/Rankings?   Games Won  Pinfall                   |
| √ | 4-E) Does this league bowl a Split Season (halves, thirds, etc.)?   • Yes  • No ( <u>Need explanation?</u> ) |
| • | 4-F) Enter the number of rounds: (Max. 7) ( <u>(Need explanation?)</u>                                       |
| • | 4-G) Does the Team Pinfall start over after each round? ○ Yes ○ No                                           |
| • | 4-H) How many Position Rounds?:                                                                              |

### **LEAGUE SETUP (Section 5: Missing Bowler)**

It would be rare if a league had perfect attendance throughout the entire league roster, although it's certainly possible. But in the majority of cases, there are going to be times when a bowler can't be present to bowl, and the team is unable to locate a substitute player for a match. So, Automatic Evelyn allows the use of "Vacant" and "Blind" scores. While these terms can have different meanings throughout the many variations of bowling, and different geographic areas, for the purposes of Automatic Evelyn, let's use "VACANT" and "BLIND" in the following examples:

In "5-A)" and "5-B)" below, a VACANT player is basically a flat, 'place-holder' score used that doesn't penalize a team for having an empty spot in a match. For example, a team (through no fault of its own) might simply just be unable to find a player for its team. In this case, a league might allow a flat score for this non-existent player. The "0" pins off average is intended to provide the team with no penalty in regard to handicap.

In "5-C)" and "5-D)" below, a BLIND score would be in reference to a player who is a regular member of the league, but did not find a substitute player for himself/herself. In this instance where a team has a league member in this spot, if the player doesn't show, then the league usually imposes an absentee penalty of maybe 5 or 10 pins off average.

Please note that it doesn't matter to Automatic Evelyn as to whether the "pins off average" is from a bowler's entrance average or the bowler's current average. The secretary using "Evelyn" is responsible for inputting the correct BLIND score in a match. Automatic Evelyn will refigure the handicap based on the inputted score.

| V    | 5-A) Does this league utilize VACANT scores?   • Yes  • No  (Need clarification?)                |
|------|--------------------------------------------------------------------------------------------------|
| V    | 5-B) Enter the amount of pins off an average for a VACANT bowler: 0                              |
| V    | 5-b) Enter the amount of pins on an average for a VACANT bowler.                                 |
|      |                                                                                                  |
| BLIN | D Scores                                                                                         |
|      | D Scores<br>5-C) Does this league utilize BLIND scores? ● Yes ● No ( <u>Need clarification?)</u> |

Validate and Continue to Next Screen

After you have finished the "League Setup", you are next taken to the screen for inputting your league's team rosters/player info.

PLEASE NOTE: For security reasons, when using Automatic Evelyn, you have 90 minutes per screen, so try not to leave work undone, especially in the Roster Entry section. This screen is probably the most work you will do at any one time, so try to have all your roster info ready for inputting, including all player names, sexes, and league entrance averages.

On this screen, it is mandatory to provide inputs into all textboxes, except the "New Bowler" textbox, which can be left blank if the player is not a new bowler.

You will need to make an input in the team name text box, even if a team has not selected a name yet. Just enter something like "#1", or "Team 1" if Team 1 has no name, etc.

You will also be providing player names. Just make standard inputs here. Single and double quotes are not allowed (Automatic Evelyn will filter out these characters). So in the case of a name like, Tim O'Hara, just enter Tim Ohara, or something similar.

When inputting the sex of a player, just enter the single character, 'm' or 'f'.

The entrance average is self-explanatory. If you're unsure of a player's entering average, you'll need to make an entry, but you'll be able to correct it later, when you get to the application's "Main Menu".

As mentioned earlier, if your league has a "new bowler" rule, as inputted in the League Setup, just input a single character "Y", for this type of player. If not a new bowler, either just input "N", or leave the box blank.

See the following screen shots for a sample of what to expect if you fail to make entries in ALL the required textboxes.

| Automatic Evelyn<br>Online Bowling League Secretary |                                                    |                                                          |                                                                  | Intro   About "Evelyn"   Contact Us   Sig<br>Enter Roste |
|-----------------------------------------------------|----------------------------------------------------|----------------------------------------------------------|------------------------------------------------------------------|----------------------------------------------------------|
|                                                     | Ente                                               | r Your Team                                              | Rosters                                                          |                                                          |
|                                                     | Please Note: If a bowler is a N<br>If not a NEW bo | EW Bowler, you only need<br>wier, just leave the corresp | to enter a "Y" where indicated below.<br>conding text box blank. |                                                          |
| <                                                   |                                                    | Trans 4                                                  |                                                                  |                                                          |
|                                                     | The set Manager                                    | Team 1                                                   |                                                                  |                                                          |
| portial                                             | leam Name:                                         |                                                          | E-t                                                              |                                                          |
| This is only a partial                              | Bowler 1                                           | Sex (m or f)                                             | Entrance Average New Bowler                                      |                                                          |
| NOTE: THIS IS ON WILL SEE FOR                       | Bowler 2                                           | Sex (m or f)                                             |                                                                  |                                                          |
| of what you will occur                              | Bowler 3                                           | Sex (m or f)                                             |                                                                  |                                                          |
| mage of me                                          | Bowler 4                                           | Sex (m or f)                                             |                                                                  |                                                          |
| vour league.                                        |                                                    |                                                          |                                                                  |                                                          |
| yourse                                              |                                                    | Team 2                                                   |                                                                  |                                                          |
|                                                     | Team Name:                                         |                                                          |                                                                  |                                                          |
|                                                     | Name                                               | Sex                                                      | Entrance Average New Bowler                                      |                                                          |
|                                                     | Bowler 1                                           | Sex (m or f)                                             |                                                                  |                                                          |
|                                                     | Bowler 2                                           | Sex (m or f)                                             |                                                                  |                                                          |
|                                                     | Bowler 3                                           | Sex (m or f)                                             |                                                                  |                                                          |
|                                                     | Bowler 4                                           | Sex (m or f)                                             |                                                                  |                                                          |
| < c                                                 |                                                    |                                                          |                                                                  |                                                          |
|                                                     |                                                    | Team 3                                                   |                                                                  |                                                          |
|                                                     | Team Name:                                         |                                                          |                                                                  |                                                          |
|                                                     | Name                                               | Sex                                                      | Entrance Average New Bowler                                      |                                                          |
|                                                     | Bowler 1                                           | Sex (m or f)                                             |                                                                  |                                                          |
|                                                     | Bowler 2                                           | Sex (m or f)                                             |                                                                  |                                                          |
|                                                     | Bowler 4                                           | Sex (m or f)                                             |                                                                  |                                                          |
|                                                     | 1 DOWIEL 4                                         | 1 Sex thi of f                                           |                                                                  |                                                          |
|                                                     | ~                                                  |                                                          |                                                                  |                                                          |
|                                                     |                                                    | -                                                        |                                                                  |                                                          |
|                                                     | 0-0-0-0-0-0-                                       | 0.0.0.0.                                                 | 0-0-0-0-0-0                                                      |                                                          |

<

<

<

<

Please note that in this example, Team 1's name was not inputted when the final 'Done" button was pressed.

# Automatic Evelyn

Online Bowling League Secretary

Intro | About "Evelyn" | Contact Us | Sign In Enter Rosters

### Enter Your Team Rosters

Please Note: If a bowler is a NEW Bowler, you only need to enter a "Y" where indicated below. If not a NEW bowler, just leave the corresponding text box blank.

| Team 1                    |                |                  |            |  |  |
|---------------------------|----------------|------------------|------------|--|--|
| Team Name:                |                |                  |            |  |  |
| Name                      | Sex            | Entrance Average | New Bowler |  |  |
| Bowler 1 Louise Tate      | Sex (m or f) f | 138              |            |  |  |
| Bowler 2 Larry Tate       | Sex (m or f) m | 159              |            |  |  |
| Bowler 3 Darrin Stevens   | Sex (m or f) m | 157              |            |  |  |
| Bowler 4 Samantha Stevens | Sex (m or f) f | 195              |            |  |  |

| Team 2                              |                |     |   |  |
|-------------------------------------|----------------|-----|---|--|
| Team Name: #2 DAILY SUN             |                |     |   |  |
| Name Sex Entrance Average New Bowle |                |     |   |  |
| Bowler 1 Tim OHara                  | Sex (m or f) m | 166 |   |  |
| Bowler 2 Lorelei Brown              | Sex (m or f) f | 145 |   |  |
| Bowler 3 Bill Brennan               | Sex (m or f) m | 173 | Y |  |
| Bowler 4 Martin OHara               | Sex (m or f) m | 201 |   |  |

| Team 3               |                |                  |            |  |
|----------------------|----------------|------------------|------------|--|
| Team Name: #3        |                |                  |            |  |
| Name                 | Sex            | Entrance Average | New Bowler |  |
| Bowler 1 Winnie Pooh | Sex (m or f) f | 140              |            |  |
| Bowler 2 Betty Boop  | Sex (m or f) f | 133              |            |  |
| Bowler 3 Teddy Baer  | Sex (m or f) f | 122              |            |  |
| Bowler 4 Bruce Wayne | Sex (m or f) m | 180              |            |  |

| Team 4                |                |                  |            |  |  |
|-----------------------|----------------|------------------|------------|--|--|
| Team Name: #4         |                |                  |            |  |  |
| Name                  | Sex            | Entrance Average | New Bowler |  |  |
| Bowler 1 Bunny Olson  | Sex (m or f) f | 140              |            |  |  |
| Bowler 2 Vince Carter | Sex (m or f) m | 129              |            |  |  |
| Bowler 3 Gomer Pyle   | Sex (m or f) m | 131              |            |  |  |
| Bowler 4 Duke Slater  | Sex (m or f) m | 164              |            |  |  |

Done

<

<

| H Apps Download Locked. | www.worldleagues.net s<br>Please fill and/or correct all | ays<br>empty/colored boxes | 5   |        | >   🧧 Other bookmarks |
|-------------------------|----------------------------------------------------------|----------------------------|-----|--------|-----------------------|
| Team Nar                |                                                          |                            | ОК  | Bowler |                       |
| Bowler 1                | Tim OHara                                                | Sex (m or f) m             | 166 |        |                       |
| Bowler 2                | Lorelei Brown                                            | Sex (m or f) f             | 145 |        |                       |
| Bowler 3                | Bill Brennan                                             | Sex (m or f) m             | 173 | Y      |                       |
| Bowler 4                | Martin OHara                                             | Sex (m or f) m             | 201 |        |                       |

| Team 3               |                |                  |            |  |  |
|----------------------|----------------|------------------|------------|--|--|
| Team Name: #3        |                |                  |            |  |  |
| Name                 | Sex            | Entrance Average | New Bowler |  |  |
| Bowler 1 Winnie Pooh | Sex (m or f) f | 140              |            |  |  |
| Bowler 2 Betty Boop  | Sex (m or f) f | 133              |            |  |  |
| Bowler 3 Teddy Baer  | Sex (m or f) f | 122              |            |  |  |
| Bowler 4 Bruce Wayne | Sex (m or f) m | 180              |            |  |  |

| Team 4                |                |                  |            |  |  |
|-----------------------|----------------|------------------|------------|--|--|
| Team Name: #4         |                |                  |            |  |  |
| Name                  | Sex            | Entrance Average | New Bowler |  |  |
| Bowler 1 Bunny Olson  | Sex (m or f) f | 140              |            |  |  |
| Bowler 2 Vince Carter | Sex (m or f) m | 129              |            |  |  |
| Bowler 3 Gomer Pyle   | Sex (m or f) m | 131              |            |  |  |
| Bowler 4 Duke Slater  | Sex (m or f) m | 164              |            |  |  |

Done

Note that the empty textbox is now in 'orange', indicating which field that was forgotten.

# Automatic Evelyn

Online Bowling League Secretary

```
Intro | About "Evelyn" | Contact Us | Sign In
Enter Rosters
```

### **Enter Your Team Rosters**

Please Note: If a bowler is a NEW Bowler, you only need to enter a "Y" where indicated below. If not a NEW bowler, just leave the corresponding text box blank.

| Team 1                    |                |                  |            |  |
|---------------------------|----------------|------------------|------------|--|
| Team Name:                |                |                  |            |  |
| Name                      | Sex            | Entrance Average | New Bowler |  |
| Bowler 1 Louise Tate      | Sex (m or f) f | 138              |            |  |
| Bowler 2 Larry Tate       | Sex (m or f) m | 159              |            |  |
| Bowler 3 Darrin Stevens   | Sex (m or f) m | 157              |            |  |
| Bowler 4 Samantha Stevens | Sex (m or f) f | 195              |            |  |

| Team 2                             |                |     |   |
|------------------------------------|----------------|-----|---|
| Team Name: #2 DAILY SUN            |                |     |   |
| Name Sex Entrance Average New Bowl |                |     |   |
| Bowler 1 Tim OHara                 | Sex (m or f) m | 166 |   |
| Bowler 2 Lorelei Brown             | Sex (m or f) f | 145 |   |
| Bowler 3 Bill Brennan              | Sex (m or f) m | 173 | Y |
| Bowler 4 Martin OHara              | Sex (m or f) m | 201 |   |

| Team 3                              |                |     |  |  |
|-------------------------------------|----------------|-----|--|--|
| Team Name: #3                       |                |     |  |  |
| Name Sex Entrance Average New Bowle |                |     |  |  |
| Bowler 1 Winnie Pooh                | Sex (m or f) f | 140 |  |  |
| Bowler 2 Betty Boop                 | Sex (m or f) f | 133 |  |  |
| Bowler 3 Teddy Baer                 | Sex (m or f) f | 122 |  |  |
| Bowler 4 Bruce Wayne                | Sex (m or f) m | 180 |  |  |

| Team 4                |                |                  |            |
|-----------------------|----------------|------------------|------------|
| Team Name: #4         |                |                  |            |
| Name                  | Sex            | Entrance Average | New Bowler |
| Bowler 1 Bunny Olson  | Sex (m or f) f | 140              |            |
| Bowler 2 Vince Carter | Sex (m or f) m | 129              |            |
| Bowler 3 Gomer Pyle   | Sex (m or f) m | 131              |            |
| Bowler 4 Duke Slater  | Sex (m or f) m | 164              |            |

<

<

<

Now that the Roster Entry form is completed, the "Done" submit button can be executed without issue.

| Automa | tic Evelyn<br>Bowling League Secretary                                        |                                                                | Intro   About "E                                                | velyn"   <u>Contact Us</u>   <u>Sign In</u><br>Enter Rosters |
|--------|-------------------------------------------------------------------------------|----------------------------------------------------------------|-----------------------------------------------------------------|--------------------------------------------------------------|
| <      | Enter Yo<br>Please Note: If a bowler is a NEW Bow<br>If not a NEW bowler, jus | ur Team R<br>der, you only need to a<br>t leave the correspond | <b>OSTERS</b><br>enter a "Y" where indi<br>ding text box blank. | cated below.                                                 |
|        |                                                                               | Team 1                                                         |                                                                 |                                                              |
|        | Team Name: #1 TATE AND STEVENS                                                |                                                                |                                                                 |                                                              |
|        | Name                                                                          | Sex                                                            | Entrance Average                                                | New Bowler                                                   |
|        | Bowler 1 Louise Tate                                                          | Sex (m or f) f                                                 | 138                                                             |                                                              |
|        | Bowler 2 Larry Tate                                                           | Sex (m or f) m                                                 | 159                                                             |                                                              |
|        | Bowler 3 Darrin Stevens                                                       | Sex (m or f) m                                                 | 157                                                             |                                                              |
|        | Bowler 4 Samantha Stevens                                                     | Sex (m or f) f                                                 | 195                                                             |                                                              |
| -      | <u>[</u>                                                                      |                                                                |                                                                 |                                                              |
|        |                                                                               | Team 2                                                         |                                                                 |                                                              |
|        |                                                                               | Tourn 2                                                        |                                                                 |                                                              |
|        | Name                                                                          | Sex                                                            | Entrance Average                                                | New Bowler                                                   |
|        | Bowler 1 Tim OHara                                                            | Sex (m or f) m                                                 | 166                                                             |                                                              |
|        | Bowler 2 Lorelei Brown                                                        | Sex (m or f) f                                                 | 145                                                             |                                                              |
|        | Bowler 3 Bill Brennan                                                         | Sex (m or f) m                                                 | 173                                                             | Y                                                            |
|        | Bowler 4 Martin OHara                                                         | Sex (m or f) m                                                 | 201                                                             |                                                              |
|        |                                                                               |                                                                |                                                                 |                                                              |
| <      |                                                                               | Team 2                                                         |                                                                 |                                                              |
|        | Toom Manual Inc.                                                              | Tean 5                                                         |                                                                 |                                                              |
|        | Ieam Name: #3                                                                 | Cox                                                            |                                                                 | New Peuder                                                   |
|        | Name                                                                          | Sex (m or f)                                                   | Entrance Average                                                | New Bowler                                                   |
|        | Bowler 2 Datte Date                                                           |                                                                | 140                                                             |                                                              |
|        | Bowler 2 Tests Boop                                                           |                                                                | 133                                                             |                                                              |
|        | Bowler 3 Teddy Baer                                                           | Sex (m or f)                                                   | 122                                                             |                                                              |
|        | Dowler 4 Bruce wayne                                                          | Sex (III OF I) m                                               | 160                                                             |                                                              |
| <      | ſ                                                                             |                                                                |                                                                 |                                                              |
|        |                                                                               | Team 4                                                         |                                                                 |                                                              |
|        | Team Name: #4                                                                 |                                                                |                                                                 |                                                              |
|        | Name                                                                          | Sex                                                            | Entrance Average                                                | New Bowler                                                   |
|        | Bowler 1 Bunny Olson                                                          | Sex (m or f) f                                                 | 140                                                             |                                                              |
|        | Bowler 2 Vince Carter                                                         | Sex (m or f) m                                                 | 129                                                             |                                                              |
|        | Bowler 3 Gomer Pyle                                                           | Sex (m or f) m                                                 | 131                                                             |                                                              |
|        | Bowler 4 Duke Slater                                                          | Sex (m or f) m                                                 | 164                                                             |                                                              |
|        |                                                                               |                                                                |                                                                 |                                                              |

In addition to building a website for your league, Automatic Evelyn also creates a printable, weekly hardcopy report for your bowlers to generate from their own web browsers. This will save your some expense in the number of weekly copies that you need to provide to your league, at the lanes.

1

|                                              |                                                                                                    | Intro   About "Evelyn"   Contact Us   Sign In<br>Design Printouts |
|----------------------------------------------|----------------------------------------------------------------------------------------------------|-------------------------------------------------------------------|
| S                                            | ECTION 6. DESIGN YOUR WEEKLY STANDINGS SHEETS:                                                                                                    |                                                                   |
| For sections 6-A, 6-<br>Use the up and<br>To | 5, and 6-C: Use the left and right arrows to move items from the "Available Fields" box to the "Design<br>down arrows to the right of the Design Area to put the output fields in the proper sequence for your put<br>select multiple 'available' fields, press and hold down the CTRL key (for individual selections)<br>or the SHIFT key (for a range of fields) and then click fields with your mouse. | n Area" box.<br>rintouta.                                         |
|                                              | 6-A) TEAM ROSTERS                                                                                                    |                                                                   |
|                                              | Available Fields  Name Sex Entrance Average Individual Handicap Games Fintal High Game High Game High Game Last Week's Socres Freeze Avg                                                                                                    |                                                                   |
|                                              | 6-B) TEAM STANDINGS                                                                                                    |                                                                   |
|                                              | Available Fields Design Area Fields Team Name Wins Losses Pintal High Game High Game Hdcp                                                                                                    |                                                                   |
|                                              | 6-C) LEADER BOARD      Available Fields      Design Area Fields      High Game High Series High Game Hdop                                                                                                    |                                                                   |
| •                                            | High Series Hdcp         6-D) When displaying Current Average, which format do you want to use?         As a whole number (no decimal)         As a percentage         Using 'carryover' pins         (Need explanation?)                                                                                                    |                                                                   |
| →                                            | 6-E) When displaying leader categories in mixed league, which headings do you want to use?     Men-Women     Boys-Girls     Males-Females     Guys-Gals     Gentlemen-Ladies                                                                                                    |                                                                   |
| +                                            | 6-F) Enter the starting lane number:                                                                                                    |                                                                   |
|                                              | 6-G) Enter Week Numbers for Position Round(s):<br>Week Number for Position Round 1:<br>Week Number for Position Round 2:<br>Week Number for Position Round 3:                                                                                                    |                                                                   |
| *                                            | 6-H) Enter Houses or Oiling Patterns:<br>House/Oil Pattern 1:<br>House/Oil Pattern 2:                                                                                                    |                                                                   |
| +                                            | House/Oil Pattern 3:                                                                                                    |                                                                   |
|                                              | Validate                                                                                                    |                                                                   |

In "6-A)" below, use your mouse to select the items you want to see on your weekly sheets for your "Team/Roster" listings. Just like in Windows Explorer, you can make selections one-at-a-time, or you can make a range of selections. (See the discliamer in blue text, under the "Section 6" segment.)

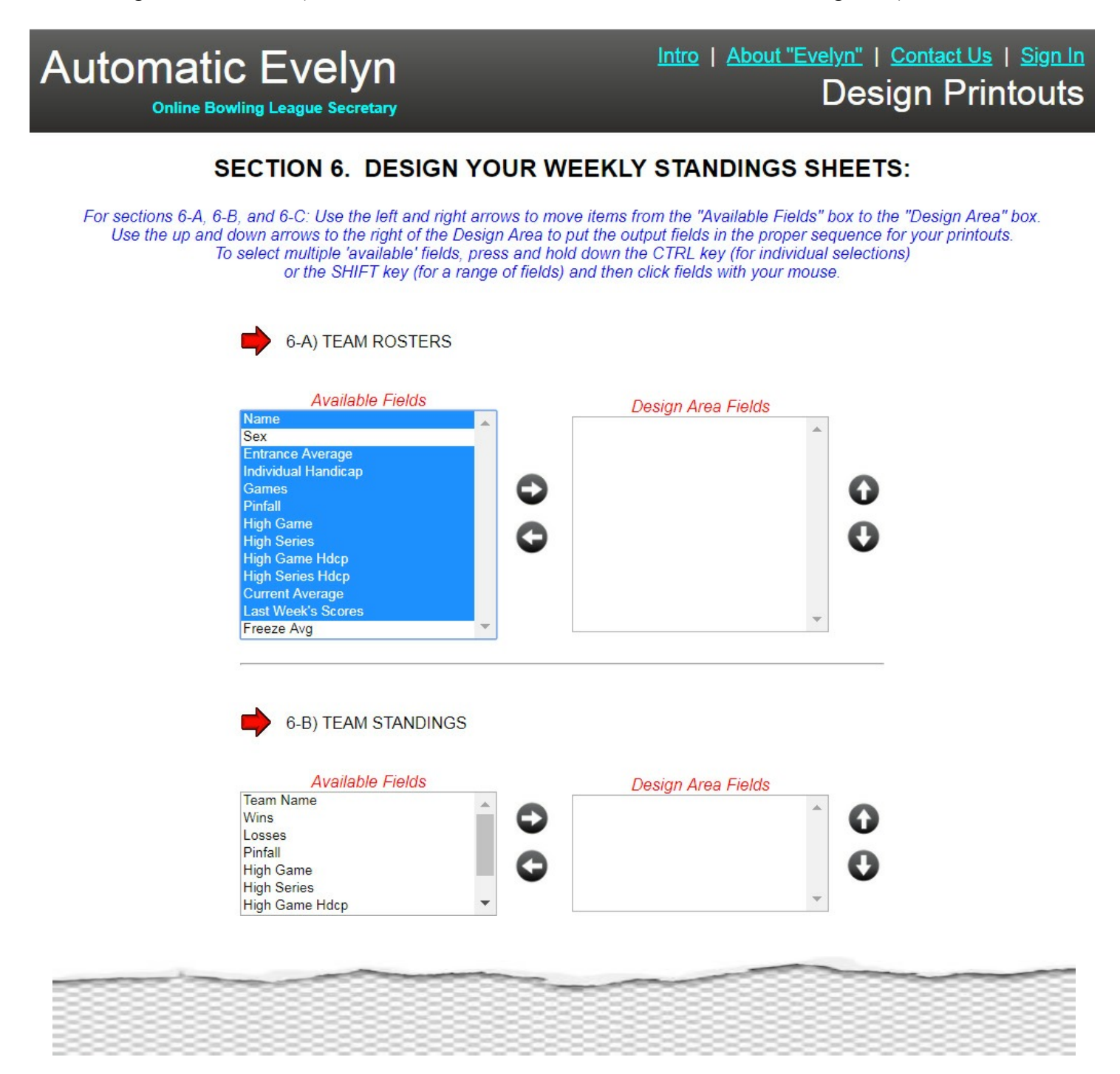

After the right arrow button is clicked, the fields we selected have now been moved to the "Design Area Fields" box.

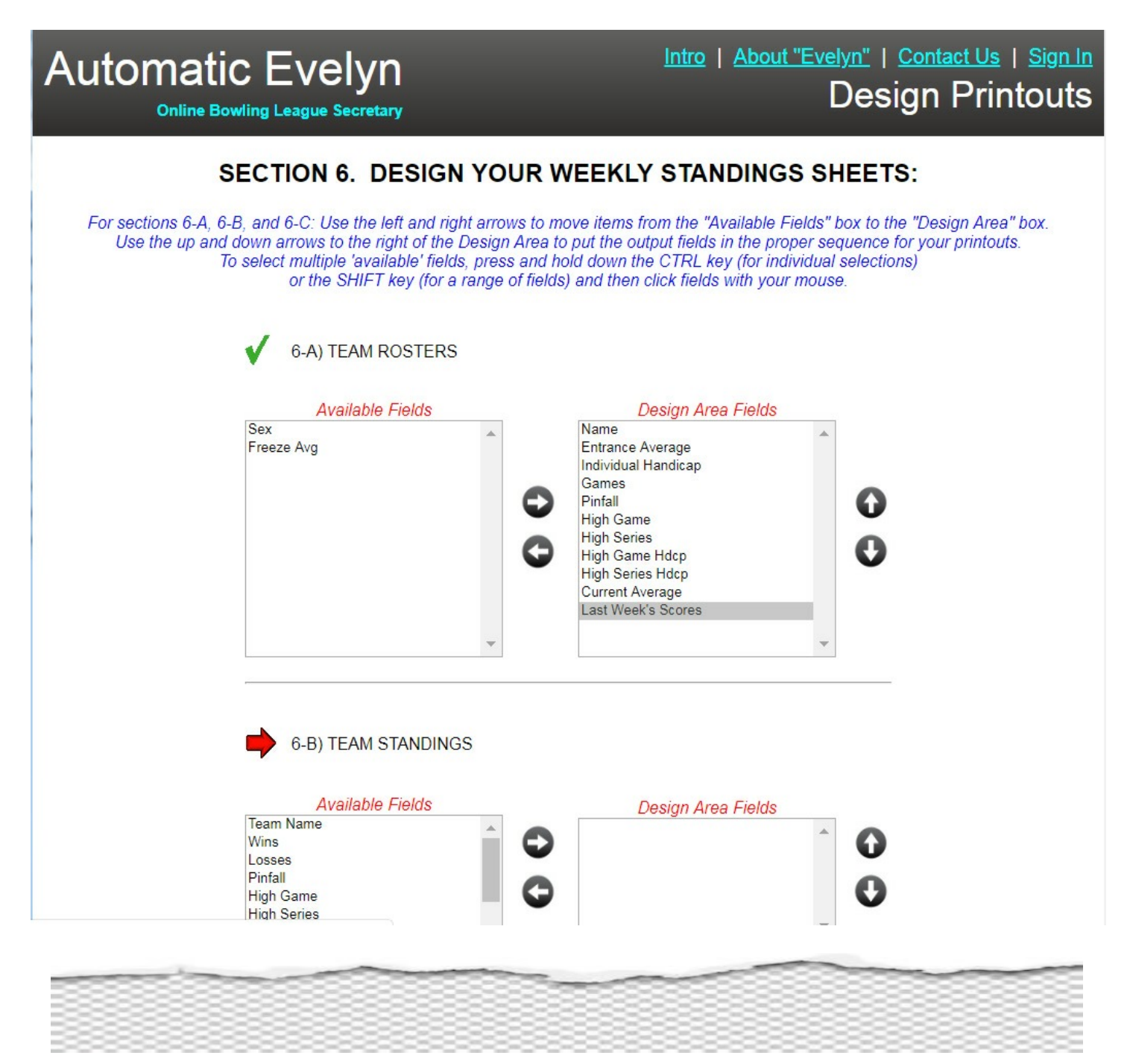

Let's say that you want to reposition the "Current Average" field to be more prominently displayed on the left side of your weekly printouts for your team rosters. Just select the "Current Average" field, and then click the 'up arrow' to the right, and you'll notice the field moves upward. Continue clicking the 'up arrow' until you get this field where you want it.

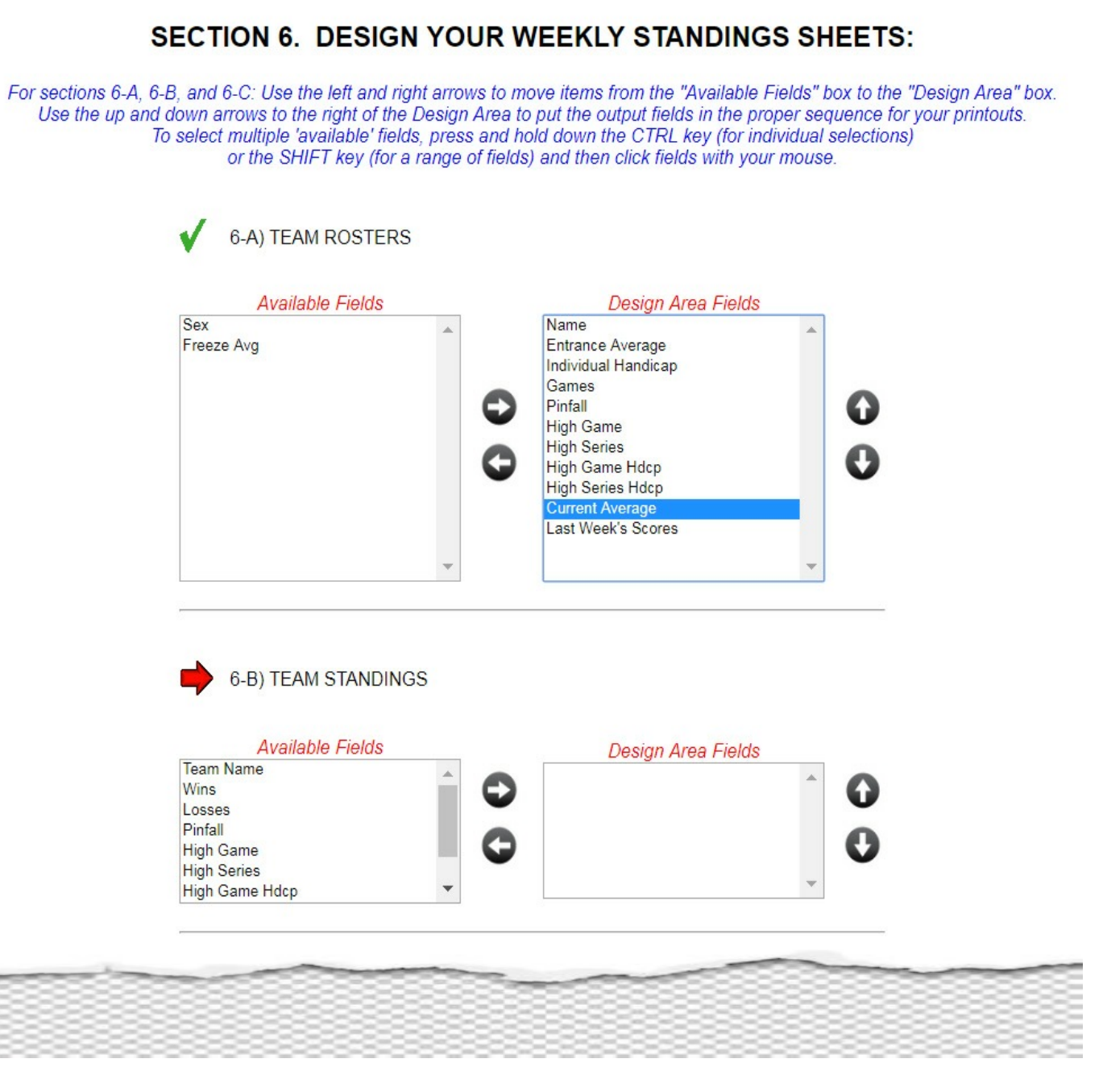

As shown below, the "Current Average" field has now been moved to a new sequential position on your reports.

| Automatic Evelyn<br>Online Bowling League Secretary                                                                                                    | Intro   About "Evelyn"   Contact Us   Sign In<br>Design Printouts                                                                                                    |
|----------------------------------------------------------------------------------------------------|----------------------------------------------------------------------------------------------------|
| SECTION 6. DESIGN Y                                                                                                    | OUR WEEKLY STANDINGS SHEETS:                                                                                                    |
| For sections 6-A, 6-B, and 6-C: Use the left and right ar<br>Use the up and down arrows to the right of the Desi<br>To select multiple 'available' fields, pro<br>or the SHIFT key (for a rang | rrows to move items from the "Available Fields" box to the "Design Area" box.<br>ign Area to put the output fields in the proper sequence for your printouts.<br>ess and hold down the CTRL key (for individual selections)<br>ge of fields) and then click fields with your mouse. |
| 6-A) TEAM ROSTERS                                                                                                    |                                                                                                    |
| Sex<br>Freeze Avg<br>6-B) TEAM STANDINGS                                                                                                    | Design Area Fields         Name         Entrance Average         Current Average         Individual Handicap         Games         Pinfall         High Game         High Series         High Series Hdcp         Last Week's Scores                                                |
| Available Fields<br>Team Name<br>Wins<br>Losses<br>Pinfall<br>High Game<br>High Series<br>High Game Hdcp                                                                                       | Design Area Fields                                                                                                    |
|                                                                                                    |                                                                                                    |

(Partial Screen Shot)

-----

Continue with your completion of your report design. Just to give you an example of Automatic Evelyn's error-checking, notice below that we haven't selected any week numbers for our position rounds. If you try to submit your changes without completing all entries, "Evelyn" will alert you, as seen on page 34 of this user guide.

| <b>V</b>    | <ul> <li>6-D) When displaying Current Average, which format do you want to use?</li> <li>As a whole number (no decimal)</li> <li>As a percentage</li> <li>Using 'carryover' pins (<u>Need explanation?</u>)</li> </ul>    |
|-------------|----------------------------------------------------------------------------------------------------|
| <b>v</b>    | <ul> <li>6-E) When displaying leader categories in mixed league, which headings do you want to use?</li> <li>Men-Women</li> <li>Boys-Girls</li> <li>Males-Females</li> <li>Guys-Gals</li> <li>Gentlemen-Ladies</li> </ul> |
| V           | 6-F) Enter the starting lane number: 13                                                                                                    |
|             | 6-G) Enter Week Numbers for Position Round(s):                                                                                                    |
| •           | Week Number for Position Round 1:                                                                                                    |
| •           | Week Number for Position Round 2:                                                                                                    |
| <b>&gt;</b> | Week Number for Position Round 3:                                                                                                    |
|             | 6-H) Enter Houses or Oiling Patterns:                                                                                                    |
| V           | House/Oil Pattern 1: Sunshine Lanes (Cheetah)                                                                                                    |
| V           | House/Oil Pattern 2: Nellie Fox Bowl (Scorpion)                                                                                                    |
|             |                                                                                                    |

Validate

After clicking "OK" in the message box, finish up your inputs, and then submit your customized report design.

|                                                                   | www.worldleagues.net says                                                                                                    |            |
|-------------------------------------------------------------------|----------------------------------------------------------------------------------------------------|------------|
|                                                                   | Please complete the following sections:                                                                                                    |            |
| v                                                                 | • A                                                                                                    |            |
|                                                                   | • A> 6-G) Position Round Week Number 1?                                                                                                    |            |
|                                                                   | C> 6-G) Position Round Week Number 2?                                                                                                    |            |
|                                                                   | > 6-G) Position Round Week Number 3?                                                                                                    |            |
| 1                                                                 | 6-E) \                                                                                                    | it to use? |
|                                                                   |                                                                                                    |            |
|                                                                   |                                                                                                    |            |
|                                                                   | O Guys-Gais                                                                                                    |            |
|                                                                   | Gentlemen-Ladies                                                                                                    |            |
|                                                                   |                                                                                                    |            |
| <ul><li>✓</li></ul>                                               | 6-F) Enter the starting lane number: 13                                                                                                    |            |
| 5                                                                 | 6 C) Enter Week Numbers for Position Round(s):                                                                                                    |            |
|                                                                   | 6-G) Enter week Numbers for Position Round(s).                                                                                                    |            |
| -                                                                 | Week Number for Desition Round 1:                                                                                                    |            |
| -                                                                 | Week Number for Position Round 1:                                                                                                    |            |
|                                                                   | Week Number for Position Round 1:                                                                                                    |            |
| •                                                                 | Week Number for Position Round 1:                                                                                                    |            |
| •                                                                 | Week Number for Position Round 1: Week Number for Position Round 2: Week Number for Position Round 3:                                                                                                    |            |
| →<br>→                                                            | Week Number for Position Round 1: Week Number for Position Round 2: Week Number for Position Round 3:                                                                                                    |            |
| -)<br>-)<br>-)                                                    | <ul> <li>6-G) Enter Week Numbers for Position Round 1:</li> <li>Week Number for Position Round 2:</li> <li>Week Number for Position Round 3:</li> <li>6-H) Enter Houses or Oiling Patterns:</li> </ul>                                                                                                    |            |
|                                                                   | <ul> <li>6-G) Enter Week Numbers for Position Round 1:</li> <li>Week Number for Position Round 2:</li> <li>Week Number for Position Round 3:</li> <li>6-H) Enter Houses or Oiling Patterns:</li> <li>House/Oil Pattern 1: Sunshine Lanes (Cheetah)</li> </ul>                                                                                                    |            |
| ⇒<br>⇒                                                            | 6-G) Enter Week Numbers for Position Round 1:         Week Number for Position Round 2:         Week Number for Position Round 3:         6-H) Enter Houses or Oiling Patterns:         House/Oil Pattern 1:                                                                                                    |            |
| <ul> <li>→</li> <li>→</li> <li>→</li> <li>√</li> <li>√</li> </ul> | 6-G) Enter Week Numbers for Position Round 1:         Week Number for Position Round 2:         Week Number for Position Round 2:         Week Number for Position Round 3:         6-H) Enter Houses or Oiling Patterns:         House/Oil Pattern 1:       Sunshine Lanes (Cheetah)         House/Oil Pattern 2:       Nellie Fox Bowl (Scorpion)                |            |
|                                                                   | 6-G) Enter Week Numbers for Position Round 1:         Week Number for Position Round 2:         Week Number for Position Round 3:         6-H) Enter Houses or Oiling Patterns:         House/Oil Pattern 1:       Sunshine Lanes (Cheetah)         House/Oil Pattern 2:       Nellie Fox Bowl (Scorpion)                                                          |            |
|                                                                   | 6-G) Enter Week Numbers for Position Round 1:         Week Number for Position Round 2:         Week Number for Position Round 3:         6-H) Enter Houses or Oiling Patterns:         House/Oil Pattern 1:       Sunshine Lanes (Cheetah)         House/Oil Pattern 2:       Nellie Fox Bowl (Scorpion)         House/Oil Pattern 3:       Lincoln Lanes (Viper) |            |

### **AUTOMATIC EVELYN'S MAIN MENU OPTIONS**

If you've advanced to the Main Menu, you are now ready to begin inputting your weekly league scores. To reduce distractions and minimize confusion, and to keep your user experience as simple and uncomplicated as possible, Automatic Evelyn's menu system is very simple and deliberate in its layout.

#### LEARN BY EXAMPLE

Perhaps the easiest (and fastest) way to learn about the Automatic Evelyn system is if you see it in action. The screen shots and descriptions that follow are real world examples of a current league that uses the "Evelyn" web application. The screen shot below is a sample of the first screen you'll see after your league setup is completed. Except for the league name and week number, your league should be just about the same.

| Automatic Evelyn |                                                                                                    | Intro   About "Evelyn"   <u>Contact Us</u>   <u>Sign Out</u><br>Main Menu |
|------------------|----------------------------------------------------------------------------------------------------|---------------------------------------------------------------------------|
|                  | Friday Fellowship League 2019<br>Week Number: 3                                                                                                    |                                                                           |
|                  | <u>Select an Option:</u>                                                                                                    |                                                                           |
|                  | Enter Scores/Worksheets                                                                                                    |                                                                           |
|                  | <ul> <li>Modify <ul> <li><u>Team Names</u></li> <li><u>Divisions</u></li> <li><u>Player Info</u></li> <li><u>Schedule</u></li> </ul> </li> </ul>                                                                                               |                                                                           |
|                  | <u>Add Substitute(s)</u>                                                                                                    |                                                                           |
|                  | <ul> <li>Rearrange Lineups/Transfer Players         <ul> <li><u>Rearrange a Team Lineup</u></li> <li><u>Trade Players Between Teams</u></li> <li><u>Transfer a Player from the Sub List to a Team</u><br/><u>Roster</u></li> </ul> </li> </ul> |                                                                           |
|                  | <u>Process/Build Web Site</u>                                                                                                    |                                                                           |
|                  | • Quit                                                                                                    |                                                                           |
|                  |                                                                                                    |                                                                           |
|                  |                                                                                                    |                                                                           |

## **AUTOMATIC EVELYN'S MAIN MENU OPTIONS**

So, let's get started with the first option "Enter Scores/Worksheets":

| Automatic Evelyn |                                                                                                    | Intro   About "Evelyn"   Contact Us   Sign Out<br>Main Menu |
|------------------|----------------------------------------------------------------------------------------------------|-------------------------------------------------------------|
|                  | Friday Fellowship League 2019<br>Week Number: 3                                                                                                    |                                                             |
|                  | Select an Option:                                                                                                    |                                                             |
|                  | Enter Scores/Worksheets                                                                                                    |                                                             |
|                  | <ul> <li>Modify <ul> <li><u>Team Names</u></li> <li><u>Divisions</u></li> <li><u>Player Info</u></li> <li><u>Schedule</u></li> </ul> </li> </ul>                                                                                                    |                                                             |
|                  | <ul> <li><u>Add Substitute(s)</u></li> <li>Rearrange Lineups/Transfer Players         <ul> <li><u>Rearrange a Team Lineup</u></li> <li><u>Trade Players Between Teams</u></li> <li><u>Transfer a Player from the Sub List to a Team</u><br/><u>Roster</u></li> </ul> </li> </ul> |                                                             |
|                  | <u>Process/Build Web Site</u> <u>Quit</u>                                                                                                    |                                                             |

### SELECT A WORKSHEET

Using our sample league (a 48-team league), the screen shot below shows a current list of all the weeks that can be selected for new inputs or modifications. For this purpose of explaining a worksheet to its fullest, we'll select a week that has already been entered and processed, followed by clicking the "Submit" button. (See figure 2, below, for a close-up view).

Please note the scroll bar to the right of the list of league match-ups in Figure 1 below. If you don't see the match-up you're looking for, just scroll the bar up or down.

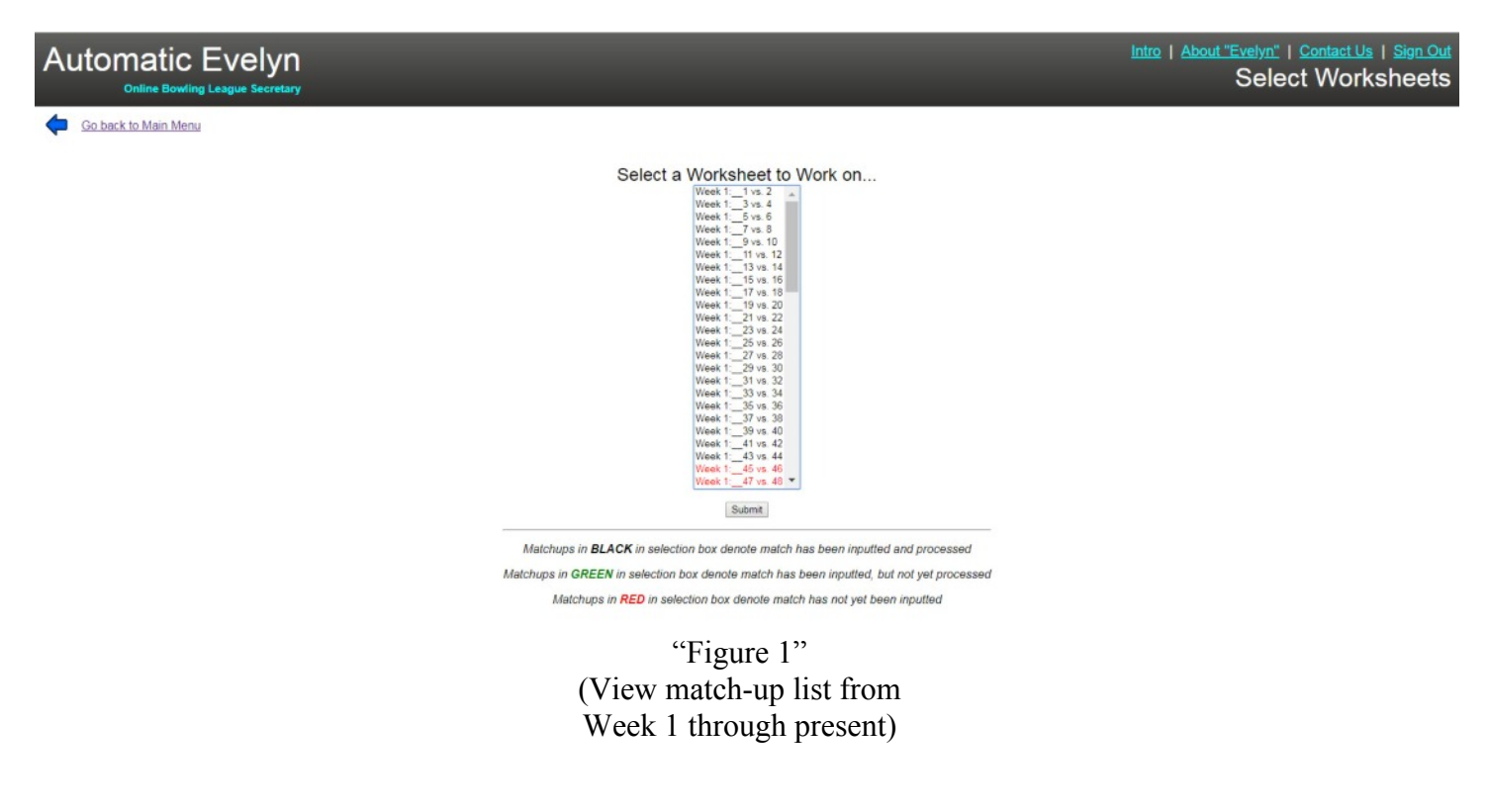

### Select a Worksheet to Work on...

| Week 1:_ | _1 vs. 2  | * |
|----------|-----------|---|
| Week 1:_ | 3 vs. 4   |   |
| Week 1:_ | 5 vs. 6   |   |
| Week 1:  | 7 vs. 8   |   |
| Week 1:  | 9 vs. 10  |   |
| Week 1:  | 11 vs. 12 |   |
| Week 1:  | 13 vs. 14 |   |
| Week 1:  | 15 vs. 16 |   |
| Week 1   | 17 vs 18  |   |

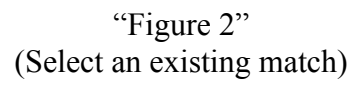

When selecting a worksheet, before you can enter new scores or modify an existing match, you must click the red "Click here to Activate Worksheet" box. This validation step is done to verify the team match-up, in case you might have accidentally selected the wrong worksheet from the prior screen.

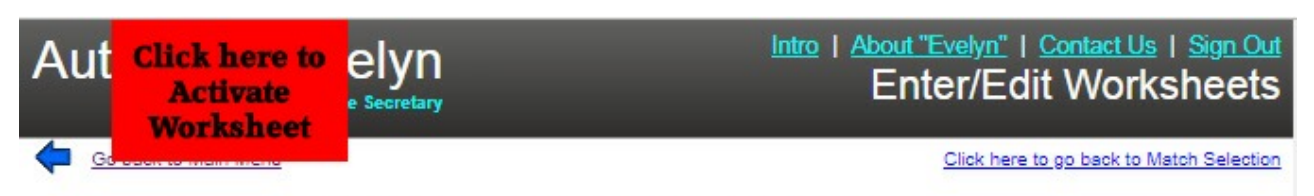

If there are any NEW Subs participating in this match that are not in the "Subs/Alternates" drop-down boxes below, please go back to the Add Subs menu option to register the Substitute(s) before inputting this match

| leam 1                   |                |                |                |        |                                   |     |                    |          |                    |
|--------------------------|----------------|----------------|----------------|--------|-----------------------------------|-----|--------------------|----------|--------------------|
| Player                   | Game 1         | Game 2         | Game 3         | Series | Subs/Alternates                   | S   | Appl<br>ubs<br>Gam | to<br>ie | Accept<br>Selected |
|                          | Score          | Score          | Score          | Set    |                                   | 1   | 2                  | 3        | Sub                |
| -                        | Robert Parker  | Robert Parker  | Robert Parker  |        | Select a name to replace the      |     |                    |          |                    |
| Robert Parker            | 172            | 137            | 167            |        | ** Roster Members **              |     |                    |          | Accept             |
|                          | Delores Parker | Delores Parker | Delores Parker |        | Robert Parker<br>Delores Parker   |     |                    |          |                    |
| Delores Parker           | 152            | 117            | 78             |        | Jean Tolliver<br>Stephanie Arnold |     |                    |          | Accept             |
| -                        | Jean Tolliver  | Jean Tolliver  | Jean Tolliver  |        | Paul Beckwith                     |     |                    |          |                    |
| Jean Tolliver            | 111            | 104            | 119            |        | VACANT                            |     |                    |          | Accept             |
|                          | VACANT         | VACANT         | VACANT         |        | Aren Higgs                        |     |                    |          | -                  |
| Stephanie Arnold         | 150            | 150            | 150            |        | Charles Sims<br>Dana Bandoloh     |     |                    |          | Accept             |
| The second second second | Paul Beckwith  | Paul Beckwith  | Paul Beckwith  |        | Derrick Anderson                  |     |                    |          |                    |
| Paul Beckwith            | 171            | 233            | 148            |        | John Moore                        |     |                    |          | Accept             |
| SUBTOTAL                 | 756            | 741            | 662            |        | NOT                               | ES: |                    |          | _                  |
| HANDICAP                 |                |                |                |        |                                   |     |                    |          |                    |
| TOTAL                    | 1082           | 1067           | 988            |        |                                   |     |                    |          |                    |
| WON/LOST                 | 1              | 0              | a              | 0      |                                   |     |                    |          |                    |
| OVERRIDE                 | E .            | ü              | U              | B      |                                   |     |                    |          | 11                 |

| Team 2           |                  |                  |                  |        |                                   |      |                    |         |                    |
|------------------|------------------|------------------|------------------|--------|-----------------------------------|------|--------------------|---------|--------------------|
| Player           | Game 1           | Game 2           | Game 3           | Series | Subs/Alternates                   | s    | Appl<br>ubs<br>Gam | to<br>e | Accept<br>Selected |
|                  | Score            | Score            | Score            | Set    |                                   | 1    | 2                  | 3       | SUD                |
|                  | VACANT           | VACANT           | VACANT           |        | Select a name to replace the      |      |                    |         |                    |
| Mike Miller      | 150              | 150              | 150              |        | ** Roster Members **              |      |                    |         | Accept             |
| -                | Dominic Manley   | Dominic Manley   | Dominic Manley   |        | Dominic Manley                    |      |                    |         |                    |
| Dominic Manley   | 124              | 122              | 127              |        | Janelle Scribner<br>Chuckle Lucas |      |                    |         | Accept             |
|                  | Janelle Scribner | Janelle Scribner | Janelle Scribner |        | Audrey                            |      |                    |         | -                  |
| Janelle Scribner | 117              | 152              | 119              |        | VACANT                            |      |                    |         | Accept             |
|                  | VACANT           | VACANT           | VACANT           |        | Aren Higos                        |      |                    |         | -                  |
| Chuckie Lucas    | 150              | 150              | 150              |        | Charles Sims<br>Dana Bandoloh     |      |                    |         | Accept             |
|                  | Mike Miller      | Mike Miller      | Mike Miller      |        | Derrick Anderson                  |      |                    |         | -                  |
| Audrey           | 180              | 195              | 160              |        | John Moore                        |      |                    |         | Accept             |
| SUBTOTAL         | 721              | 769              | 706              |        | NO                                | TES: |                    |         |                    |
| HANDICAP         |                  |                  |                  |        |                                   |      |                    |         |                    |
| TOTAL            | 1070             | 1118             | 1055             |        |                                   |      |                    |         |                    |
| WON/LOST         | 0                | 1                | 1                | 1      |                                   |      |                    |         |                    |
| OVERRIDE         |                  |                  |                  |        |                                   |      |                    |         | 1                  |

Save Worksheet Clear Values

After verifying your worksheet, the textboxes become enabled for editing.

# Automatic Evelyn Online Bowling League Secretary

Go back to Main Menu

# Intro | About "Evelyn" | Contact Us | Sign Out Enter/Edit Worksheets

#### Click here to go back to Match Selection

If there are any NEW Subs participating in this match that are not in the "Subs/Alternates" drop-down boxes below, please go back to the Add Subs menu option to register the Substitute(s) before inputting this match

| Team 1           |                |                |                | 9      |                                   |         |                    |          |                    |
|------------------|----------------|----------------|----------------|--------|-----------------------------------|---------|--------------------|----------|--------------------|
| Player           | Game 1         | Game 2         | Game 3         | Series | Subs/Alternates                   | A<br>Si | Appl<br>ubs<br>Gam | to<br>to | Accept<br>Selected |
|                  | Score          | Score          | Score          | Set    |                                   | 1       | 2                  | 3        | Sub                |
|                  | Robert Parker  | Robert Parker  | Robert Parker  |        | Select a name to replace the      |         |                    |          | -                  |
| Robert Parker    | 172            | 137            | 167            | 476    | ** Roster Members **              | M       |                    | ۲.       | Accept             |
|                  | Delores Parker | Delores Parker | Delores Parker |        | Robert Parker                     | 100     |                    |          |                    |
| Delores Parker   | 152            | 117            | 78             | 347    | Jean Tolliver<br>Stephanie Arnold | H       | М                  |          | Accept             |
| -                | Jean Tolliver  | Jean Tolliver  | Jean Tolliver  |        | Paul Beckwith                     |         |                    |          | -                  |
| Jean Tolliver    | 111            | 104            | 119            | 334    | VACANT                            |         |                    |          | Accept             |
|                  | VACANT         | VACANT         | VACANT         |        | BLIND<br>Aren Higgs               |         |                    |          |                    |
| Stephanie Arnold | 150            | 150            | 150            | 450    | Charles Sims                      |         |                    |          | Accept             |
|                  | Paul Beckwith  | Paul Beckwith  | Paul Beckwith  |        | Derrick Anderson                  |         |                    |          |                    |
| Paul Beckwith    | 171            | 233            | 148            | 552    | John Moore                        | M       |                    | М        | Accept             |
| SUBTOTAL         | 756            | 741            | 662            | 2159   | NOT                               | ES:     |                    |          | _                  |
| HANDICAP         | 326            | 326            | 326            | 978    |                                   |         |                    |          |                    |
| TOTAL            | 1082           | 1067           | 988            | 3137   |                                   |         |                    |          |                    |
| WON/LOST         | 1              | 0              | 0              | 0      |                                   |         |                    |          |                    |
| OVERRIDE         |                | Ð              |                |        |                                   |         |                    |          | 11                 |

| Team 2           |                  |                  |                  |                     |                               |         |                    |          |                    |
|------------------|------------------|------------------|------------------|---------------------|-------------------------------|---------|--------------------|----------|--------------------|
| Player           | Game 1           | Game 2           | Game 3           | Series              | Subs/Alternates               | A<br>Si | Appl<br>ubs<br>Gam | to<br>ie | Accept<br>Selected |
|                  | Score            | Score            | Score            | Set                 |                               | 1       | 2                  | 3        | SUD                |
|                  | VACANT           | VACANT           | VACANT           |                     | Select e name to replace the  |         |                    |          |                    |
| Mike Miller      | 150              | 150              | 150              | 450                 | ** Roster Members **          |         |                    |          | Accept             |
|                  | Dominic Manley   | Dominic Manley   | Dominic Manley   |                     | Dominic Manley                |         |                    |          |                    |
| Dominic Manley   | 124              | 122              | 127              | 373                 | Janelle Scribner              |         |                    | Ч        | Accept             |
|                  | Janelle Scribner | Janelle Scribner | Janelle Scribner |                     | Audrey                        |         |                    |          |                    |
| Janelle Scribner | 117              | 152              | 119              | 388                 | VACANT                        |         | М                  | Ч        | Accept             |
|                  | VACANT           | VACANT           | VACANT           | BLIND<br>Aren Hinos | Aren Higgs                    |         |                    |          |                    |
| Chuckie Lucas    | 150              | 150              | 150              | 450                 | Charles Sims<br>Dana Bandolph |         | М                  |          | Accept             |
| 20.020           | Mike Miller      | Mike Miller      | Mike Miller      |                     | Derrick Anderson              | 200     | 200                |          |                    |
| Audrey           | 180              | 195              | 160              | 535                 | John Moore                    | М       | H                  | H        | Accept             |
| SUBTOTAL         | 721              | 769              | 706              | 2196                | NOT                           | ES:     |                    |          | _                  |
| HANDICAP         | 349              | 349              | 349              | 1047                | 1                             |         |                    |          |                    |
| TOTAL            | 1070             | 1118             | 1055             | 3243                |                               |         |                    |          |                    |
| WON/LOST         | 0                | 1                | 1                | 1                   |                               |         |                    |          |                    |
| OVERRIDE         |                  |                  |                  |                     |                               |         |                    |          | 1                  |

See the close-up below of one of the teams in the match-up. For the purpose of explaining each section, circled red numbers have been super-imposed on the different segments.

|                       | atic Eve<br>Bowling League              | elyn<br>Secretary                           | <u>Intro</u>                                | <u>Abou</u><br>El         | <u>t "Evelyn"</u>   <u>Conta</u><br>hter/Edit W |              | <u>Us</u><br>rk   | ∣<br>sł      | <u>Sign Out</u><br>1eets |
|-----------------------|-----------------------------------------|---------------------------------------------|---------------------------------------------|---------------------------|-------------------------------------------------|--------------|-------------------|--------------|--------------------------|
| Go back to M          | ain Menu                                |                                             |                                             |                           | Click here to go ba                             | ack t        | o M               | atcl         | n Selection              |
| If there are any NEW  | V Subs participating<br>to the Add Subs | g in this match that<br>s menu option to re | t are not in the "Su<br>gister the Substitu | bs/Alterna<br>te(s) befor | tes" drop-down boxes<br>re inputting this match | belo         | w, p              | lea          | se go back               |
| Team 1<br>D<br>Player | Game 1                                  | Game 2                                      | Game 3                                      | Series                    | Subs/Alternates                                 | A<br>SL<br>G | appl<br>ubs<br>am | y<br>to<br>e | Accept<br>Selected       |
|                       | Score 2                                 | Score 🥑                                     | Score 2                                     | Set                       | 8                                               | 1            | 2                 | 3            | Sub                      |
| Pahart Darkar         | Robert Parker                           | Robert Parker                               | Robert Parker                               |                           | Select a name to replace the                    |              | -                 |              |                          |
| Robert Parker         | 172                                     | 137                                         | 167                                         | 476                       | player shown in each game ** Roster Members **  |              |                   |              | Accept                   |
|                       | Delores Parker                          | Delores Parker                              | Delores Parker                              |                           | Robert Parker                                   |              |                   |              |                          |
| Delores Parker        | 152                                     | 117                                         | 78                                          | 347                       | Jean Tolliver                                   |              |                   |              | Accept                   |
|                       | Jean Tolliver                           | Jean Tolliver                               | Jean Tolliver                               |                           | Paul Beckwith                                   |              |                   |              |                          |
| Jean Tolliver         | 111                                     | 104                                         | 119                                         | 334                       | ** Free Substitutes **                          |              |                   |              | Accept                   |
|                       | VACANT                                  | VACANT                                      | VACANT                                      |                           | BLIND<br>Aren Higgs                             |              |                   |              |                          |
| Stephanie Arnold      | 150                                     | 150                                         | 150                                         | 450                       | Charles Sims                                    |              |                   |              | Accept                   |
|                       | Paul Beckwith                           | Paul Beckwith                               | Paul Beckwith                               |                           | Derrick Anderson                                |              |                   |              |                          |
| Paul Beckwith         | 171                                     | 233                                         | 148                                         | 552                       | John Moore                                      |              |                   |              | Accept                   |
| SUBTOTAL              | 756                                     | 741                                         | 662                                         | 2159                      | NOT                                             | ES:          | 6                 |              |                          |
| HANDICAP 4            | 326                                     | 326                                         | 326                                         | 978                       |                                                 |              | C                 |              |                          |
| TOTAL                 | 1082                                    | 1067                                        | 988                                         | 3137                      |                                                 |              |                   |              |                          |
| WON/LOST              | 1                                       | 0                                           | 0                                           | 0                         |                                                 |              |                   |              |                          |
|                       |                                         |                                             |                                             |                           |                                                 |              |                   |              | 11                       |

#### WHAT THE NUMBERS ABOVE (IN RED) MEAN:

- 1) Current team roster players
- 2) Bowlers/Replacements that bowled in this roster member's spot each game
- 3) Available "Roster Members/Substitutes/Alternates/Vacants/Blinds"
- 4) Instructional pop-up, explaining team handicap calculations
- 5) Overriding a win/loss
- 6) Secretary's personal notes for match-up

Explaining items 1 and 2:

| Automa                                                                                                    | Automatic Evelyn<br>Online Bowling League Secretary |                                             |                                             |                           |                                                 |       |      |        |             |  |  |  |
|----------------------------------------------------------------------------------------------------|-----------------------------------------------------|---------------------------------------------|---------------------------------------------|---------------------------|-------------------------------------------------|-------|------|--------|-------------|--|--|--|
| Go back to M                                                                                                    | ain Menu                                            |                                             |                                             |                           | Click here to go ba                             | ack t | o M  | atcł   | n Selection |  |  |  |
| If there are any NEW                                                                                                    | / Subs participating<br>to the Add Subs             | g in this match that<br>s menu option to re | t are not in the "Su<br>gister the Substitu | bs/Alterna<br>te(s) befor | tes" drop-down boxes<br>re inputting this match | belo  | w, p | lea    | se go back  |  |  |  |
| Team 1       Game 1       Game 2       Game 3       Series       Subs/Alternates       Apply<br>Subs to<br>Game       Accept<br>Selected<br>Sub |                                                     |                                             |                                             |                           |                                                 |       |      |        |             |  |  |  |
|                                                                                                    | Score 2                                             | Score 🕗                                     | Score 2                                     | Set                       |                                                 | 1     | 2    | 3      | Sub         |  |  |  |
| Robert Parker                                                                                                    | Robert Parker                                       | Robert Parker                               | Robert Parker                               |                           | Select a name to replace the                    |       |      | Assent |             |  |  |  |
| Robert Faiker                                                                                                    | 172                                                 | 137                                         | 167                                         | 476                       | ** Roster Members **                            |       |      |        | Accept      |  |  |  |
| Delores Parker                                                                                                    | Delores Parker                                      | Delores Parker                              | Delores Parker                              |                           | Robert Parker<br>Delores Parker                 |       |      | _      | Accept      |  |  |  |
| Delores i diker                                                                                                    | 152                                                 | 117                                         | 78                                          | 347                       | Jean Tolliver<br>Stephanie Arnold               |       |      |        | Accept      |  |  |  |
| lean Tolliver                                                                                                    | Jean Tolliver                                       | Jean Tolliver                               | Jean Tolliver                               |                           | Paul Beckwith                                   |       |      |        | Assent      |  |  |  |
| Sean Toniver                                                                                                    | 111                                                 | 104                                         | 119                                         | 334                       | VACANT                                          |       | U    |        | Accept      |  |  |  |
| Stephanie Arnold                                                                                                    | VACANT                                              | VACANT                                      | VACANT                                      |                           | Aren Higgs                                      |       |      |        | Accont      |  |  |  |
| Stephanie Amola                                                                                                    | 150                                                 | 150                                         | 150                                         | 450                       | Charles Sims<br>Dana Randolph                   |       |      |        | Accept      |  |  |  |
| Paul Beckwith                                                                                                    | Paul Beckwith                                       | Paul Beckwith                               | Paul Beckwith                               |                           | Derrick Anderson                                |       |      |        | Asset       |  |  |  |
| P dui Deckwith                                                                                                    | 171                                                 | 233                                         | 148                                         | 552                       | John Moore                                      |       |      |        | Accept      |  |  |  |
| SUBTOTAL                                                                                                    | 756                                                 | 741                                         | 662                                         | 2159                      | NOT                                             | TES:  |      |        |             |  |  |  |
| HANDICAP                                                                                                    | 326                                                 | 326                                         | 326                                         | 978                       |                                                 |       |      |        |             |  |  |  |
| TOTAL                                                                                                    | 1082                                                | 1067                                        | 988                                         | 3137                      |                                                 |       |      |        |             |  |  |  |
| WON/LOST                                                                                                    | 1                                                   | 0                                           | 0                                           | 0                         |                                                 |       |      |        |             |  |  |  |
| OVERRIDE                                                                                                    |                                                     |                                             |                                             |                           |                                                 |       |      |        | 11          |  |  |  |

In the column where we see the red circled "1", this is the current player that occupies that particular roster spot. The red circled "2" indicates the player that actually rolled that game.

#### EXAMPLE

In rows 1-3 and row 5, Robert Parker, Delores Parker, Jean Tolliver, and Paul Beckwith were all present and rolled each game that week. However, row 4 has the player, Stephanie Arnold, that is on the roster, but did not roll that week. The league rules allow a "VACANT", "BLIND", or Substitute Bowler's score to be used as a replacement in this player's spot. In this case, a VACANT was used <u>for each game</u>, and a 150 was entered by the secretary, which tells "Automatic Evelyn" not to credit a score to Stephanie Arnold for that week, but to add a placeholder score of 150 to the team total. "Evelyn" accordingly calculates the handicap for a 150.

Explaining item 3:

# Automatic Evelyn

Go back to Main Menu

### Intro | About "Evelyn" | Contact Us | Sign Out Enter/Edit Worksheets

**Online Bowling League Secretary** 

Click here to go back to Match Selection

If there are any NEW Subs participating in this match that are not in the "Subs/Alternates" drop-down boxes below, please go back to the Add Subs menu option to register the Substitute(s) before inputting this match

| Team 1              |                |                |                |        |                                                |              |           |              |                    |
|---------------------|----------------|----------------|----------------|--------|------------------------------------------------|--------------|-----------|--------------|--------------------|
| Player              | Game 1         | Game 2         | Game 3         | Series | Subs/Alternates                                | A<br>Su<br>G | ubs<br>am | y<br>to<br>e | Accept<br>Selected |
|                     | Score          | Score          | Score          | Set    | <b>3</b>                                       | 1            | 2         | 3            | Sub                |
| Robert Barker       | Robert Parker  | Robert Parker  | Robert Parker  |        | Select a name to replace the                   |              |           |              |                    |
| Robert Parker       | 172            | 137            | 167            | 476    | player shown in each game ** Roster Members ** |              |           |              | Accept             |
|                     | Delores Parker | Delores Parker | Delores Parker |        | Robert Parker                                  |              |           |              |                    |
| Delores Parker      | 152            | 117            | 78             | 347    | Jean Tolliver                                  |              |           |              | Accept             |
| leen Telliver       | Jean Tolliver  | Jean Tolliver  | Jean Tolliver  |        | Paul Beckwith                                  |              |           |              |                    |
| Jean Tolliver       | 111            | 104            | 119            | 334    | 334 VACANT                                     |              |           |              | Accept             |
| Oten han is Arreade | VACANT         | VACANT         | VACANT         |        | BLIND<br>Aren Higgs                            |              |           |              |                    |
| Stephanie Arnold    | 150            | 150            | 150            | 450    | Charles Sims<br>Dana Randolph                  |              |           | Ĩ            | Accept             |
| Deul Beelawith      | Paul Beckwith  | Paul Beckwith  | Paul Beckwith  |        | Derrick Anderson                               |              |           |              |                    |
| Paul Beckwith       | 171            | 233            | 148            | 552    | John Moore                                     |              |           |              | Accept             |
| SUBTOTAL            | 756            | 741            | 662            | 2159   | NOT                                            | res:         |           |              |                    |
| HANDICAP            | 326            | 326            | 326            | 978    |                                                |              |           |              |                    |
| TOTAL               | 1082           | 1067           | 988            | 3137   |                                                |              |           |              |                    |
| WON/LOST            | 1              | 0              | 0              | 0      |                                                |              |           |              |                    |
| OVERRIDE            |                |                |                |        |                                                | 11           |           |              |                    |

In the column where we see the red circled "3", we have a 'list box' with all the available roster players for a particular team, along with the entire complement of "Vacant", "Blind", and Substitute bowlers.

#### EXAMPLE

Let's assume that the secretary made a mistake with the insertion of the VACANT scores for Stephanie. In Game 1, the VACANT is correct, but Game 2 and Game 3 actually had a substitute player, Derrick Anderson, rolling in Stephanie's spot. We can easily correct this by first 'left-clicking' to highlight the name "Derrick Anderson" from the Substitutes list box (under \*\* Free Substitutes \*\*). Then we need to click the checkboxes for Game 2 and Game 3 on Stephanie Arnold's row, to signal to Automatic Evelyn to slide Derrick Anderson into the match. We now click on the "Accept" button, to the right of the checkboxes.

# Automatic Evelyn

### Intro | About "Evelyn" | Contact Us | Sign Out Enter/Edit Worksheets

**Online Bowling League Secretary** 

Go back to Main Menu

Click here to go back to Match Selection

If there are any NEW Subs participating in this match that are not in the "Subs/Alternates" drop-down boxes below, please go back to the Add Subs menu option to register the Substitute(s) before inputting this match

| Team 1            |                |                  |                  |        |                                                |              |           |              |                    |
|-------------------|----------------|------------------|------------------|--------|------------------------------------------------|--------------|-----------|--------------|--------------------|
| Player            | Game 1         | Game 2           | Game 3           | Series | Subs/Alternates                                | A<br>Si<br>G | ubs<br>am | y<br>to<br>e | Accept<br>Selected |
|                   | Score          | Score            | Score            | Set    | 3                                              | 1            | 2         | 3            | Sub                |
| Robert Darker     | Robert Parker  | Robert Parker    | Robert Parker    |        | Select a name to replace the                   |              |           |              |                    |
| Robert Parker     | 172            | 137              | 167              | 476    | player shown in each game ** Roster Members ** |              |           |              | Accept             |
| Delense Derlen    | Delores Parker | Delores Parker   | Delores Parker   |        | Robert Parker                                  |              |           |              |                    |
| Delores Parker    | 152            | 117              | 78               | 347    | Jean Tolliver<br>Stephanie Arnold              |              |           |              | Accept             |
| leen Telliver     | Jean Tolliver  | Jean Tolliver    | Jean Tolliver    |        | Paul Beckwith                                  |              |           |              |                    |
| Jean Tolliver     | 111            | 104              | 119              | 334    | VACANT                                         |              |           |              | Accept             |
| Otombonia Amerika | VACANT         | Derrick Anderson | Derrick Anderson |        | Aren Higgs                                     |              |           |              |                    |
| Stephanie Arnold  | 150            | 150 Avg: 171     | (Hdcp: 47) 50    | 450    | Charles Sims<br>Dana Randolph                  |              |           |              | Accept             |
| Devil Deelewith   | Paul Beckwith  | Paul Beckwith    | Paul Beckwith    |        | Derrick Anderson                               |              |           |              |                    |
| Paul Beckwith     | 171            | 233              | 148              | 552    | John Moore                                     |              |           |              | Accept             |
| SUBTOTAL          | 756            | 741              | 662              | 2159   | NOT                                            | ES:          |           |              | _                  |
| HANDICAP          | 326            | 309              | 309              | 944    |                                                |              |           |              |                    |
| TOTAL             | 1082           | 1050             | 971              | 3103   |                                                |              |           |              |                    |
| WON/LOST          | 1              | 0                | 0                | 0      |                                                |              |           |              |                    |
| <u>OVERRIDE</u>   |                |                  |                  |        |                                                |              |           | 11           |                    |

We now see that Automatic Evelyn has moved Derrick Anderson into Games 2 and 3 of the match. When we hover the mouse over Derrick Anderson's name in Game 2, the application shows this substitute player's average and handicap. Also, notice that the team handicaps for Game 2 and Game 3, along with the final team game totals, have changed to accommodate the lower individual handicap held by Derrick. It will be a simple matter from here on, to replace the 150 scores that the VACANT was given, with the actual scores rolled by Derrick Anderson. Automatic Evelyn will adjust the wins and losses accordingly for each game, depending on the scores that are inputted for the replacement player.

#### Explaining item 4:

| Apps 🍯 Download                                                           | Locked W                                                                                                    | ww.worldleagues.net says                                                                                                    |                |      | 33                                                                                                    |                        | , (                     | Othe         | r bookmark                                                                                                    |
|---------------------------------------------------------------------------|----------------------------------------------------------------------------------------------------|----------------------------------------------------------------------------------------------------|----------------|------|----------------------------------------------------------------------------------------------------|------------------------|-------------------------|--------------|----------------------------------------------------------------------------------------------------|
| Automatic<br>Online Bow<br>Go back to Main Me<br>If there are any NEW Sur | revenue static static s | am 1<br>Robert Parker (Avg: 166)<br>Delores Parker (Avg: 109)<br>Jean Tolliver (Avg: 125)<br>VACANT (Avg: 150)<br>Paul Beckwith (Avg: 191)<br>6 Total Team Handicap |                |      | ▲ lyn"   Contained and a second and a second and a se | act l<br>/OI<br>ack to | Us<br>ks<br>o Ma<br>Add | ISh          | Sign Out<br>Ceets<br>Selection<br>Os menu                                                                                                    |
| Team 1                                                                    | Те                                                                                                    | am 2                                                                                                    |                |      |                                                                                                    |                        |                         |              |                                                                                                    |
| Player                                                                    | Game                                                                                                    | 1/ΔCΔΝΤ (Δνα· 150)                                                                                                    |                | OK   | s/Alternates                                                                                                    | A<br>Su<br>G           | ppl<br>ibs<br>am        | y<br>to<br>e | Accept<br>Selected                                                                                                    |
|                                                                           | Scor                                                                                                    |                                                                                                    |                |      |                                                                                                    | 1                      | 2                       | 3            | SUD                                                                                                    |
| Robert Parker                                                             | Robert Parker                                                                                                    | Robert Parker                                                                                                    | Robert Parker  |      | Select a name to replace the                                                                                                    |                        |                         |              | Accent                                                                                                    |
| Robert Farker                                                             | 172                                                                                                    | 137                                                                                                    | 167            | 476  | ** Roster Members **                                                                                                    |                        |                         |              | Accept                                                                                                    |
| Delores Parker                                                            | Delores Parker                                                                                                    | r Delores Parker                                                                                                    | Delores Parker |      | Robert Parker<br>Delores Parker                                                                                                    |                        |                         |              | Accent                                                                                                    |
| Delores Faiker                                                            | 152                                                                                                    | 117                                                                                                    | 78             | 347  | Jean Tolliver<br>Stephanie Arnold                                                                                                    |                        |                         |              | Accept                                                                                                    |
| loop Tollivor                                                             | Jean Tolliver                                                                                                    | Jean Tolliver                                                                                                    | Jean Tolliver  |      | Paul Beckwith                                                                                                    |                        |                         |              | and the second second s |
| Jean Toniver                                                              | 111                                                                                                    | 104                                                                                                    | 119            | 334  | VACANT                                                                                                    |                        | Ľ                       |              | Accept                                                                                                    |
| Ctanhania Arnald                                                          | VACANT                                                                                                    | VACANT                                                                                                    | VACANT         |      | BLIND<br>Aren Higgs                                                                                                    |                        |                         |              |                                                                                                    |
| Stephanie Arnold                                                          | 150                                                                                                    | 150                                                                                                    | 150            | 450  | Charles Sims<br>Dana Randolph                                                                                                    | Ы                      | Ч                       | 2            | Accept                                                                                                    |
| Devil Devilueith                                                          | Paul Beckwith                                                                                                    | Paul Beckwith                                                                                                    | Paul Beckwith  |      | Derrick Anderson                                                                                                    |                        |                         |              |                                                                                                    |
| Paul Beckwith                                                             | 171                                                                                                    | 233                                                                                                    | 148            | 552  | John Moore                                                                                                    |                        | Ч                       |              | Accept                                                                                                    |
| SUBTOTAL                                                                  | 756                                                                                                    | 741                                                                                                    | 662            | 2159 | NO                                                                                                    | TES:                   |                         |              |                                                                                                    |
| HANDICAP 4                                                                | 326                                                                                                    | 326                                                                                                    | 326            | 978  | 1                                                                                                    |                        |                         |              |                                                                                                    |
| TOTAL                                                                     | 1082                                                                                                    | 1067                                                                                                    | 988            | 3137 |                                                                                                    |                        |                         |              |                                                                                                    |
| WON/LOST                                                                  | 1                                                                                                    | 0                                                                                                    | 0              | 0    |                                                                                                    |                        |                         |              |                                                                                                    |
| OVERRIDE                                                                  |                                                                                                    |                                                                                                    |                |      |                                                                                                    |                        |                         |              |                                                                                                    |

The word "HANDICAP" in blue above is a help link, which basically tells the user that if you click on the Team Handicap for a team in Game 1, Game 2, or Game 3, a breakdown of each player's average and handicap will be displayed to determine how the total team handicap was calculated.

In the example above (which is the result of using the "Chrome" browser), we clicked on the 326 handicap total in Game 1, and thus Team 1's handicap breakdown is listed vertically to the left of each player name in a message box (the opposing Team 2 is shown, if you scroll with the mouse). As we see here, the team total of 326 matches what's on the worksheet. The message box looks a little different if you're using Internet Explorer, but the content is the same.

#### Explaining item 5:

| Team 1           |                |                |                |        |                                 |     |                    |              |                       |
|------------------|----------------|----------------|----------------|--------|---------------------------------|-----|--------------------|--------------|-----------------------|
| Player           | Game 1         | Game 2         | Game 3         | Series | Subs/Alternates                 | S   | Appl<br>ubs<br>Gam | y<br>to<br>e | Accept<br>Selected    |
|                  | Score          | Score          | Score          | Set    |                                 | 1   | 2                  | 3            | SUD                   |
|                  | Robert Parker  | Robert Parker  | Robert Parker  |        | Select a name to replace the    |     |                    |              |                       |
| Robert Parker    | 172            | 137            | 167            | 476    | ** Roster Members **            | 11  |                    |              | Accept                |
|                  | Delores Parker | Delores Parker | Delores Parker |        | Robert Parker<br>Delores Parker |     |                    |              |                       |
| Delores Parker   | 152            | 117            | 78             | 347    | Jean Tolliver                   | 1   | М                  | H            | Accept                |
|                  | Jean Tolliver  | Jean Tolliver  | Jean Tolliver  |        | Paul Beckwith                   |     |                    |              | -                     |
| Jean Tolliver    | 111            | 104            | 119            | 334    | VACANT                          | Ľ   |                    |              | Accept                |
|                  | VACANT         | VACANT         | VACANT         |        | BLIND<br>Aren Higgs             |     |                    |              | and the second second |
| Stephanie Arnold | 150            | 150            | 150            | 450    | Bridget Clark                   | H   |                    | н            | Accept                |
|                  | Paul Beckwith  | Paul Beckwith  | Paul Beckwith  |        | Carlos Weaver                   |     |                    |              |                       |
| Paul Beckwith    | 171            | 233            | 148            | 552    | Chris Clay                      |     | М                  | ×            | Accept                |
| SUBTOTAL         | 756            | 741            | 662            | 2159   | NOT                             | ES: |                    | 6            |                       |
| HANDICAP         | 326            | 326            | 326            | 978    |                                 |     |                    |              |                       |
| TOTAL            | 1082           | 1067           | 988            | 3137   |                                 |     |                    |              |                       |
| WON/LOST         | 0              | 0              | 0              | 0      |                                 |     |                    |              |                       |
| OVERRIDE 5       |                |                |                |        |                                 |     |                    |              | 11                    |

If there are any NEW Subs participating in this match that are not in the "Subs/Alternates" drop-down boxes below, please go back to the Add Subs menu option to register the Substitute(s) before inputting this match

| Team 2               |                  |                  |                  |        |                                   |      |                    |              |                    |
|----------------------|------------------|------------------|------------------|--------|-----------------------------------|------|--------------------|--------------|--------------------|
| Player               | Game 1           | Game 2           | Game 3           | Series | Subs/Alternates                   | S    | Appl<br>ubs<br>Gam | y<br>to<br>e | Accept<br>Selected |
|                      | Score            | Score            | Score            | Set    |                                   | 1    | 2                  | 3            | SUD                |
|                      | VACANT           | VACANT           | VACANT           |        | Select a name to replace the      |      |                    |              | -                  |
| Mike Miller          | 150              | 150              | 150              | 450    | ** Roster Members **              | 11   |                    |              | Accept             |
| Description Manalase | Dominic Manley   | Dominic Manley   | Dominic Manley   |        | Mike Miller<br>Dominic Manley     |      | 120                |              | -                  |
| Dominic Manley       | 124              | 122              | 127              | 373    | Janelle Scribner<br>Chuckle Lucas |      |                    | М            | Accept             |
|                      | Janelle Scribner | Janelle Scribner | Janelle Scribner |        | Audrey                            |      |                    |              | -                  |
| Janelle Scribner     | 117              | 152              | 119              | 388    | VACANT                            |      | М                  | М            | Accept             |
|                      | VACANT           | VACANT           | VACANT           |        | BLIND<br>Aren Higgs               |      |                    |              | La set             |
| Chuckie Lucas        | 150              | 150              | 150              | 450    | Bridget Clark<br>Bryan, Jordan    |      |                    | 1            | Accept             |
| 1                    | Mike Miller      | Mike Miller      | Mike Miller      |        | Carlos Weaver                     | 1000 |                    |              | -                  |
| Audrey               | 180              | 195              | 160              | 535    | Chirles Sims<br>Chris Clay        |      | M                  |              | Accept             |
| SUBTOTAL             | 721              | 769              | 706              | 2196   | NOT                               | TES: |                    | 6            |                    |
| HANDICAP             | 349              | 349              | 349              | 1047   |                                   |      |                    |              |                    |
| TOTAL                | 1070             | 1118             | 1055             | 3243   |                                   |      |                    |              |                    |
| WON/LOST             | 1                | 1                | 1                | 1      |                                   |      |                    |              |                    |
| OVERRIDE 5           | ×                |                  |                  |        |                                   |      |                    |              | 11                 |

Save Worksheet Clear Values

The red circled "5" pertains to the Override feature of Automatic Evelyn. When you click a checkbox under one of the team games, "Evelyn" allows you to force the correct point total for a win or loss. In the example above, let's assume that Team 1 forfeited Game 1 against Team 2. Upon clicking the checkbox on the Override row for Game 1, the "Won/Lost" text box changes from gray to white, and you're allowed to make an input. You'll need to click the corresponding Override checkbox for the opposing team, as well, to give that team the correct "won/lost" point total.

#### Explaining items 5 and 6:

| Team 1           |                |                |                |        |                                   |         |                |   |                    |  |  |
|------------------|----------------|----------------|----------------|--------|-----------------------------------|---------|----------------|---|--------------------|--|--|
| Player           | Game 1         | Game 2         | Game 3         | Series | Subs/Alternates                   | A<br>Si | ubs to<br>Game |   | Accept<br>Selected |  |  |
|                  | Score          | Score          | Score          | Set    |                                   | 1       | 2              | 3 | SUD                |  |  |
|                  | Robert Parker  | Robert Parker  | Robert Parker  |        | Select a name to replace the      |         |                |   |                    |  |  |
| Robert Parker    | 172            | 137            | 167            | 476    | ** Roster Members **              | Ľ       |                |   | Accept             |  |  |
| Dalara Dalar     | Delores Parker | Delores Parker | Delores Parker |        | Robert Parker<br>Delores Parker   |         |                |   |                    |  |  |
| Delores Parker   | 152            | 117            | 78             | 347    | Jean Tolliver<br>Stephanie Arnold | М       |                | ч | Accept             |  |  |
|                  | Jean Tolliver  | Jean Tolliver  | Jean Tolliver  | 334    |                                   |         | Paul Beckwith  |   |                    |  |  |
| Jean Iolliver    | 111            | 104            | 119            |        | VACANT                            |         |                | H | Accept             |  |  |
|                  | VACANT         | VACANT         | VACANT         |        | BLIND<br>Aren Higos               |         |                |   |                    |  |  |
| Stephanie Arnold | 150            | 150            | 150            | 450    | Bridget Clark                     | М       | M              | H | Accept             |  |  |
| and a handle     | Paul Beckwith  | Paul Beckwith  | Paul Beckwith  |        | Carlos Weaver                     |         |                |   |                    |  |  |
| Paul Beckwith    | 171            | 233            | 148            | 552    | Chirles Sims<br>Chirls Clay       | М       | М              | ч | Accept             |  |  |
| SUBTOTAL         | 0              | 741            | 662            | 1403   | NOT                               | ES:     |                | ( |                    |  |  |
| HANDICAP         | 326            | 326            | 326            | 978    | Team 1 forfeited                  | Gam     | e 1            |   |                    |  |  |
| TOTAL            | 0              | 1067           | 988            | 2055   |                                   |         |                |   |                    |  |  |
| WON/LOST         | 0              | 0              | 0              | 0      |                                   |         |                |   |                    |  |  |
|                  |                |                |                |        |                                   |         |                | _ | 11                 |  |  |

If there are any NEW Subs participating in this match that are not in the "Subs/Alternates" drop-down boxes below, please go back to the Add Subs menu option to register the Substitute(s) before inputting this match

| Team 2           |                  |                  |                  |        |                                                                                                    |                          |     |              |                    |
|------------------|------------------|------------------|------------------|--------|----------------------------------------------------------------------------------------------------|--------------------------|-----|--------------|--------------------|
| Player           | Game 1           | Game 2           | Game 3           | Series | Subs/Alternates                                                                                                    | Apply<br>Subs to<br>Game |     | y<br>to<br>e | Accept<br>Selected |
|                  | Score            | Score            | Score            | Set    |                                                                                                    |                          | 2   | 3            | 500                |
|                  | VACANT           | VACANT           | VACANT           |        | Select a name to replace the<br>pilvyer shown in each game<br>** Roster Members **<br>Mike Miller<br>Dominic Manley<br>Janelle Scribner<br>Chuckle Lucas<br>Audrey<br>** Free Substitutes **<br>VACANT<br>BLIND<br>Aren Higgs<br>Bridget Clark<br>Bryan Jordan<br>Carlos Weaver<br>Charles Sims<br>Chris Clay | •                        |     | -            | Accept             |
| Mike Miller      | 150              | 150              | 150              | 450    |                                                                                                    |                          |     |              |                    |
|                  | Dominic Manley   | Dominic Manley   | Dominic Manley   |        |                                                                                                    | •                        |     |              | Accept             |
| Dominic Manley   | 124              | 122              | 127              | 373    |                                                                                                    |                          |     |              |                    |
|                  | Janelle Scribner | Janelle Scribner | Janelle Scribner |        |                                                                                                    |                          |     |              | Accept             |
| Janelle Scribner | 117              | 152              | 119              | 388    |                                                                                                    | Ы                        |     |              |                    |
| _                | VACANT           | VACANT           | VACANT           |        |                                                                                                    | •                        | •   | -            | Accept             |
| Chuckie Lucas    | 150              | 150              | 150              | 450    |                                                                                                    |                          |     |              |                    |
| 53-52 C          | Mike Miller      | Mike Miller      | Mike Miller      |        |                                                                                                    |                          | 200 |              | Accept             |
| Audrey           | 180              | 195              | 160              | 535    |                                                                                                    |                          | Ч   | Н            |                    |
| SUBTOTAL         | 721              | 769              | 706              | 2196   | NOT                                                                                                    | ES:                      |     | (            |                    |
| HANDICAP         | 349              | 349              | 349              | 1047   |                                                                                                    |                          |     |              |                    |
| TOTAL            | 1070             | 1118             | 1055             | 3243   |                                                                                                    |                          |     |              |                    |
| WON/LOST         | 1                | 1                | 1                | 1      |                                                                                                    |                          |     |              |                    |
| OVERRIDE 5       | ×                |                  |                  |        |                                                                                                    |                          |     |              | 1                  |

Save Worksheet Clear Values

Also note that in the case of a forfeit, you should change the pinfall (scratch and handicap) totals to 0, if your league deems that forfeits result in 0 pinfall for the game. Evelyn will auto-calc the team pinfall game (if applicable). When doing an Override, be careful not to click on the player score boxes, because "Evelyn" will auto-calc the entire sheet, including the team totals, and you'll need to readjust the Override totals.

The red circled "6" is used for notes, in case you need to refer back to this worksheet at a later date. Don't forget to click on "Save Worksheet", once you're done.

### Friday Fellowship League 2019

Week Number: 3

Select an Option:

- Enter Scores/Worksheets
- Modify
  - Team Names
  - <u>Divisions</u>
  - <u>Player Info</u>
  - Schedule
- <u>Add Substitute(s)</u>
- Rearrange Lineups/Transfer Players
  - Rearrange a Team Lineup
  - Trade Players Between Teams
  - Transfer a Player from the Sub List to a Team Roster
- Process/Build Web Site
- Quit

### **MODIFY TEAM NAMES**

Modifying an existing team name is simple with the Automatic Evelyn system. You simply scroll to search the list box (as seen below) for the team name you want to alter. Once you find it, left-click once on the name.

The current name is then populated in the text box labeled "Name:" below the list box of team names. Make your change to the team name in this text box, and then click the "Update" button.

Automatic Evelyn will then respond with a message box, stating that the team name has been modified.

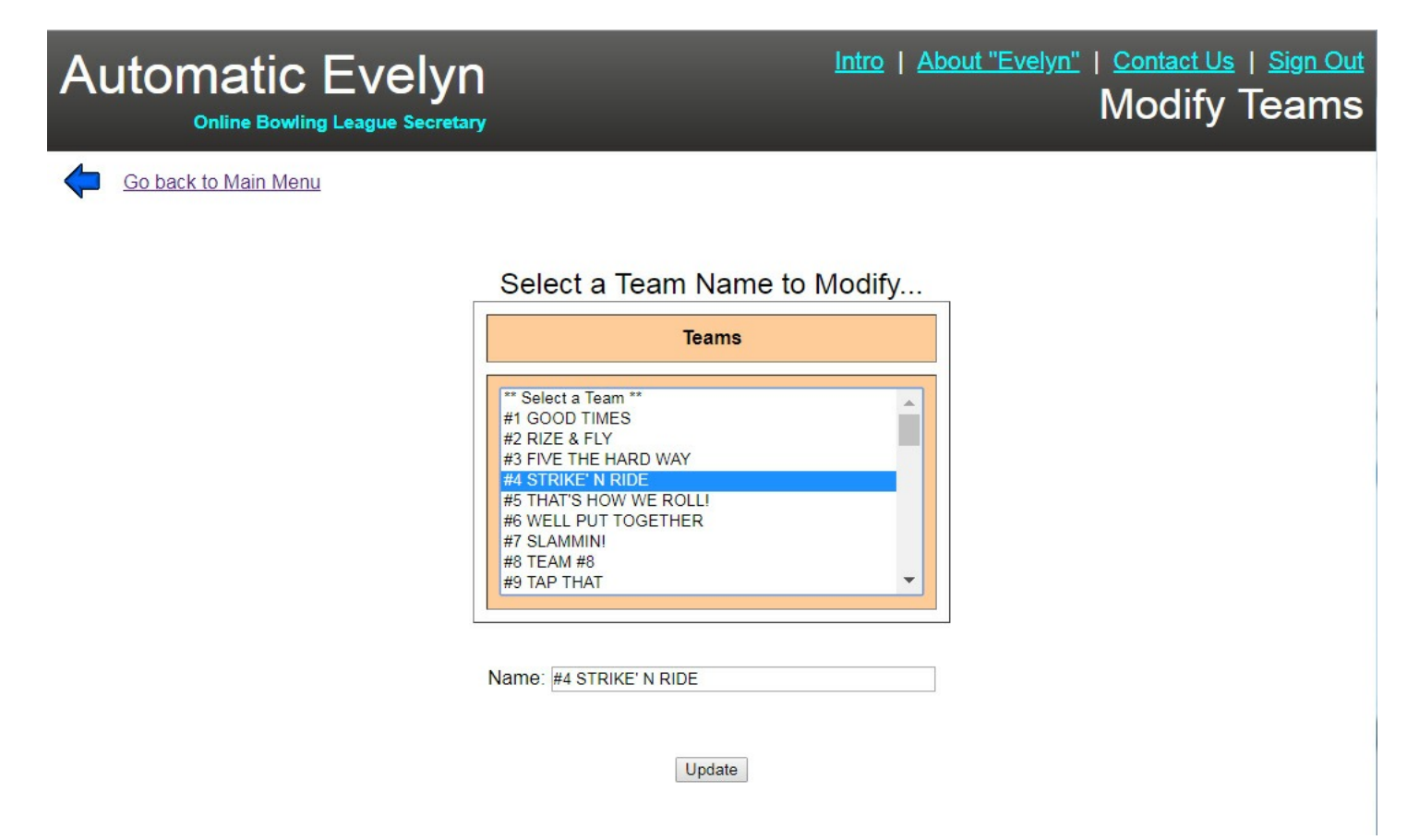

### Friday Fellowship League 2019

Week Number: 3

Select an Option:

- Enter Scores/Worksheets
- Modify
  - <u>Team Names</u>
  - Divisions
  - <u>Player Info</u>
  - Schedule
- <u>Add Substitute(s)</u>
- Rearrange Lineups/Transfer Players
  - <u>Rearrange a Team Lineup</u>
  - <u>Trade Players Between Teams</u>
  - <u>Transfer a Player from the Sub List to a Team</u> <u>Roster</u>
- Process/Build Web Site
- Quit

### **MODIFY DIVISIONS**

If you have selected in your League Setup that the league uses divisions, then this option will be available in the Main Menu. A grid will be displayed on the screen with all the teams and the divisions in which they belong. You can easily move a team from one division to another by changing the numbers in the first column of the grid. When you're done, click the Update button below the grid. If you've made an error in which you might have, for example, 5 teams in Division 1 and only 3 in Division 1, Automatic Evelyn will alert you to this with a message box to fix the issue.

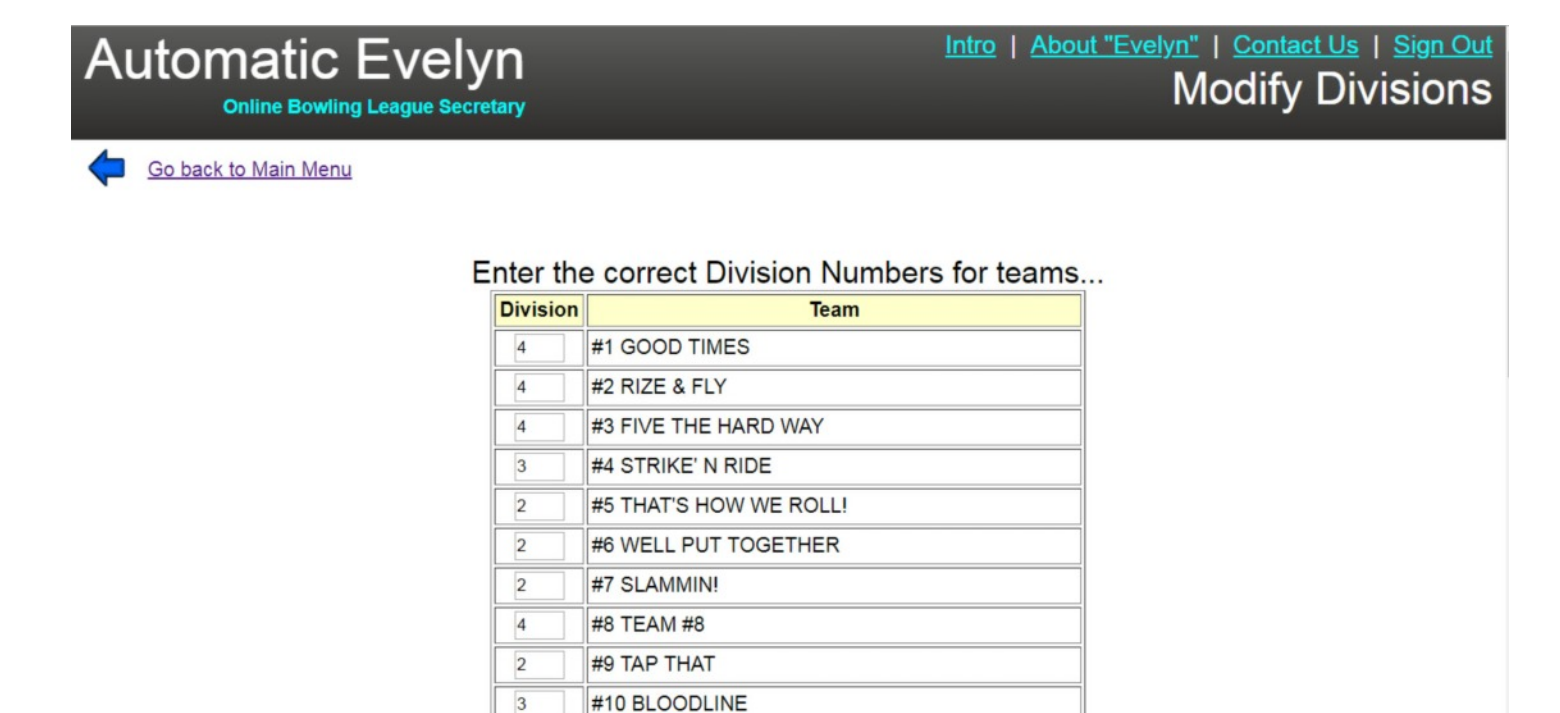

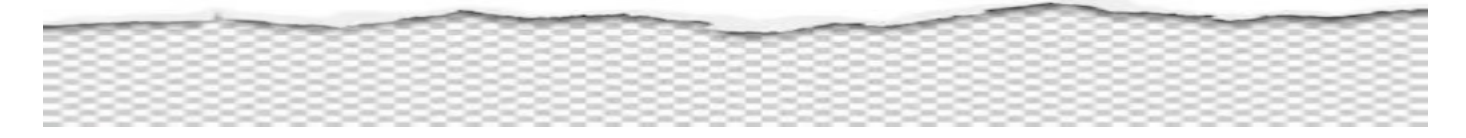

#### Friday Fellowship League 2019 Week Number: 3

Select an Option:

- Enter Scores/Worksheets
- Modify
  - Team Names
  - Divisions
  - <u>Player Info</u>
  - Schedule
- <u>Add Substitute(s)</u>
- Rearrange Lineups/Transfer Players
  - <u>Rearrange a Team Lineup</u>
  - Trade Players Between Teams
  - <u>Transfer a Player from the Sub List to a Team</u> <u>Roster</u>
- Process/Build Web Site
- Quit

### **MODIFY PLAYER INFO**

Much like the Modify Teams menu option, Automatic Evelyn makes it easy to change information for each player in the league, whether the player is a regular team member, or a substitute. When the pair of list boxes (like the ones shown below) is displayed, just left-click on the player in either column that you want to change. The appropriate text boxes are populated, and then you can make the change(s) accordingly, followed by clicking the "Update" button.

If your league has a "New Bowler" rule, in which bowlers without an established average might "average in" after, for example, 3 games instead of 9 games, then you might need to make an entry in the "New Bowler" text box. If the bowler is not a new bowler, you can either enter a "N", or just leave the box blank, since the default is that all bowlers are returning bowlers, unless otherwise flagged.

NOTE: Even though it's not necessary to make an input of "N" in the New Bowler text box if a bowler has a 'book' average, it's probably a good idea to get in the habit of not leaving text boxes blank.

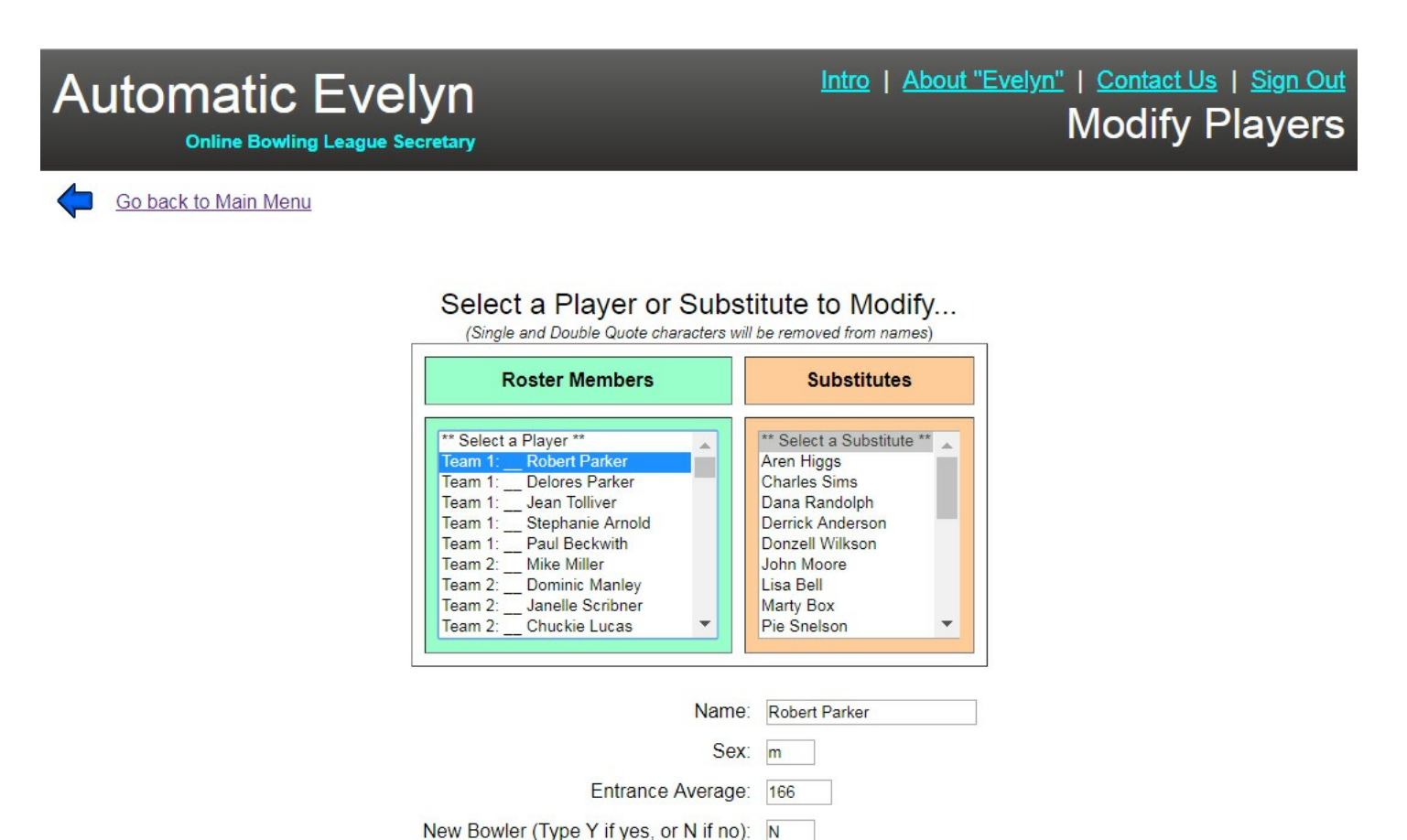

Update

### Automatic Evelyn Online Bowling League Secretary

#### Friday Fellowship League 2019 Week Number: 3

Select an Option:

- Enter Scores/Worksheets
- Modify
  - Team Names
  - <u>Divisions</u>
  - <u>Player Info</u>
  - Schedule
- Add Substitute(s)
- Rearrange Lineups/Transfer Players
  - <u>Rearrange a Team Lineup</u>
  - Trade Players Between Teams
  - <u>Transfer a Player from the Sub List to a Team</u> <u>Roster</u>
- Process/Build Web Site
- Quit

### **MODIFY SCHEDULE**

When you enter your league rules in the first part of the Automatic Evelyn setup process, you are asked how many teams your league has. You're also asked the number of weeks that your league rolls. Automatic Evelyn creates a league schedule for you. However, there are times when you might need to manually adjust your league schedule – for example, on Position Round weeks.

It's very easy to modify your league schedule for a week, or you can even insert a week. To modify your league's schedule, see the image below. You simply 'left-click' on a week that you want to change, and the team numbers of the match-ups appear in the column to the right of overall schedule. You can either type over the existing team numbers in each of these text boxes, or you can click the "Clear boxes" button at the bottom, which will empty all the text boxes, thus making it easy for you to type the team numbers (and use the TAB key to advance from one box to the next).

When you're done making the modification to a particular week, then click the "Submit" button, and Automatic Evelyn will update your league's schedule for the week you selected.

| natic Evelyn                                                                                                    | About "Evelyn"   Contact<br>Modify S                                                                                                    |
|----------------------------------------------------------------------------------------------------|----------------------------------------------------------------------------------------------------|
| Select a Week to Modify           Week 01:         1-2         3-4         5-6         7-6         9-10         11-12         15-16         17-16         19-20         21-22         25-24         25-36         37-38         39-40         41-42         45-46         44           Week 01:         1-2         3-4         5-6         7-6         9-10         11-12         15-16         17-16         19-20         21-22         25-24         25-36         37-38         39-40         41-42         45-46         44           Week 02:         -47-48         44-32         26-15         22-43         14-41         1-42         19-30         21-22         25-42         25-36         37-38         39-40         41-42         45-46         44           Week 03:         -3-10         11-4         -51-8         27-21         13-34         10-35         40-38         37-35         35-20         24-7         2-33         25-4         30-40         41-44         45-46         44           Week 03:         -11-0         1-11         -15-24         1-16-16         15-27         25-33         25-32         25-32         25-32         25-32         25-32         25-32         25-46                                                                                                    | MATCH-UPS                                                                                                    |
| Week (07, 5-7, 4-12, 2-10, 1-9, 6-8, 3-11, 17-10, 16-24, 14-22, 13-21, 15-20, 15-23, 20-33, 20-36, 27-38, 23-33, 0-32, 27-38, 41-48, 40-48, 36-48, 37-44, Week (09, 6-1, 2-11, 46-22, 36, 24-24, 23, 20-24, 15+17, 16-22, 16-32, 15-38, 25-25, 23-36, 27-38, 23-33, 31-34, 44-48, 94-44, 24-42, 28-38, 44-48, 10-48, 10-48, 24-44, 24-48, 10-48, 10-48, 24-44, 24-48, 24-44, 10-48, 10-48, 10-48, 24-58, 24-12, 11-10, 12-1, 5-2, 20+16, 10-15, 16-21, 23-22, 24-13, 17-14, 23-26, 31-33, 25-26, 26-33, 23-35, 23-36, 23-36, 23-36, 24-44, 43-39, 44-44, 44-48, 44-44, 44-48, 44-44, 44-44, 44-48, 44-44, 44-44, 44-48, 44-44, 44-44, 4 | 447         e         vs.         b           147         19.500         100           146         11         VS.         44           142         5         VS.         12           145         8         VS.         12           137         8         VS.         12           142         5         VS.         12           137         8         VS.         7           137         8         VS.         15           13         VS.         12         23           23         VS.         16         17           13         VS.         22         23           23         VS.         16         17           18         VS.         19         33           35         VS.         26         29           29         VS.         26         29           30         VS.         26         30           45         VS.         26         30           47         VS.         40         41           42         VS.         43         42           9         INSERT BEFORE |
| Weeks displayed in red have already been                                                                                                    | Submit Clear boxes                                                                                                    |

### Automatic Evelyn Online Bowling League Secretary Friday Fellowship League 2019

Week Number: 3

Select an Option:

- Enter Scores/Worksheets
- Modify
  - Team Names
  - <u>Divisions</u>
  - <u>Player Info</u>
  - Schedule
- <u>Add Substitute(s)</u>
- Rearrange Lineups/Transfer Players
  - <u>Rearrange a Team Lineup</u>
  - Trade Players Between Teams
  - Transfer a Player from the Sub List to a Team Roster
- Process/Build Web Site
- Quit

### ADD SUBSTITUTES

Many leagues have a separate list of alternate/substitute players who fill in for an absent member of a team. These substitute players must be added to Automatic Evelyn's database before they can be used in a team match-up.

As we can see below, Automatic Evelyn's system for adding "Substitutes" is extremely straightforward, since the main purpose is to simply establish an additional player in the league. You must click or tab out of all text boxes before the "Add Sub" submit button will be enabled.

*NOTE:* Some leagues have a special rule in which "new" bowlers establish current averages differently than returning bowlers. For example, a league may have a rule in which a returning player "averages in" after 9 games, whereas a new player with no average might "average in" after only 3 games. If your league does have a special rule for new bowlers, then after adding the substitute, you will need to go to the "Modify Players" option of the Main Menu to set a "Y" for this new bowler. (The application's 'default' setting is that any added subs are treated as returning bowlers, with an established average).

Automatic Evelyn removes single quotes and double quotes for Name entries, due to potential validationchecking programming conflicts with these special characters. So, in the case of a name like, Tim O'Hara, the name will appear as Tim OHara throughout the "Evelyn" system.

'Duplicate Name' checking will be done after the "Add Sub" submit button is clicked to disallow any repeat names in the database.

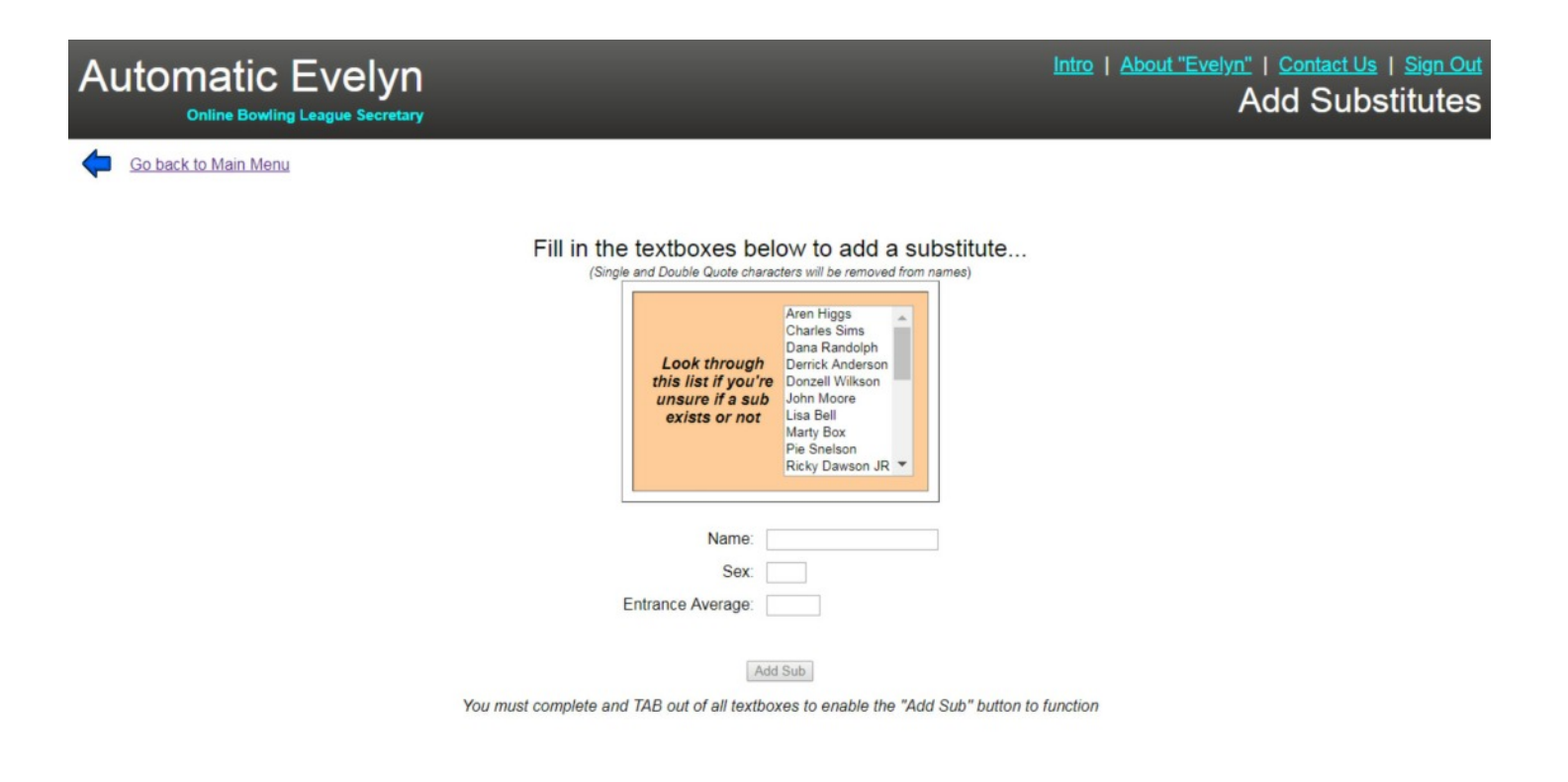

### Friday Fellowship League 2019

Week Number: 3

Select an Option:

- Enter Scores/Worksheets
- Modify

Automatic Evelyn Online Bowling League Secretary

- Team Names
- Divisions
- Player Info
- Schedule
- <u>Add Substitute(s)</u>
- Rearrange Lineups/Transfer Players
  - Rearrange a Team Lineup
  - Trade Players Between Teams
  - <u>Transfer a Player from the Sub List to a Team</u> <u>Roster</u>
- Process/Build Web Site
- Quit

## **REARRANGE LINEUPS**

Changing the lineup of an existing team is pretty straightforward, as shown in the example below. When you select a team, the members of the team, along with their sequence numbers in the lineup are displayed, and you can simply modify the sequence numbers to reposition the players.

NOTE: It's probably best to use this option sparingly. When Automatic Evelyn creates a series of worksheets each week, the players are listed in their sequence from the prior week. So when you change the sequence of a team's lineup after a week's worksheets have been created, you need to ensure that for this current week to manually slide the correct players' names into the appropriate slots on the worksheet. This probably sounds confusing, but you'll notice the issue when you prepare to enter the scores for the current week.

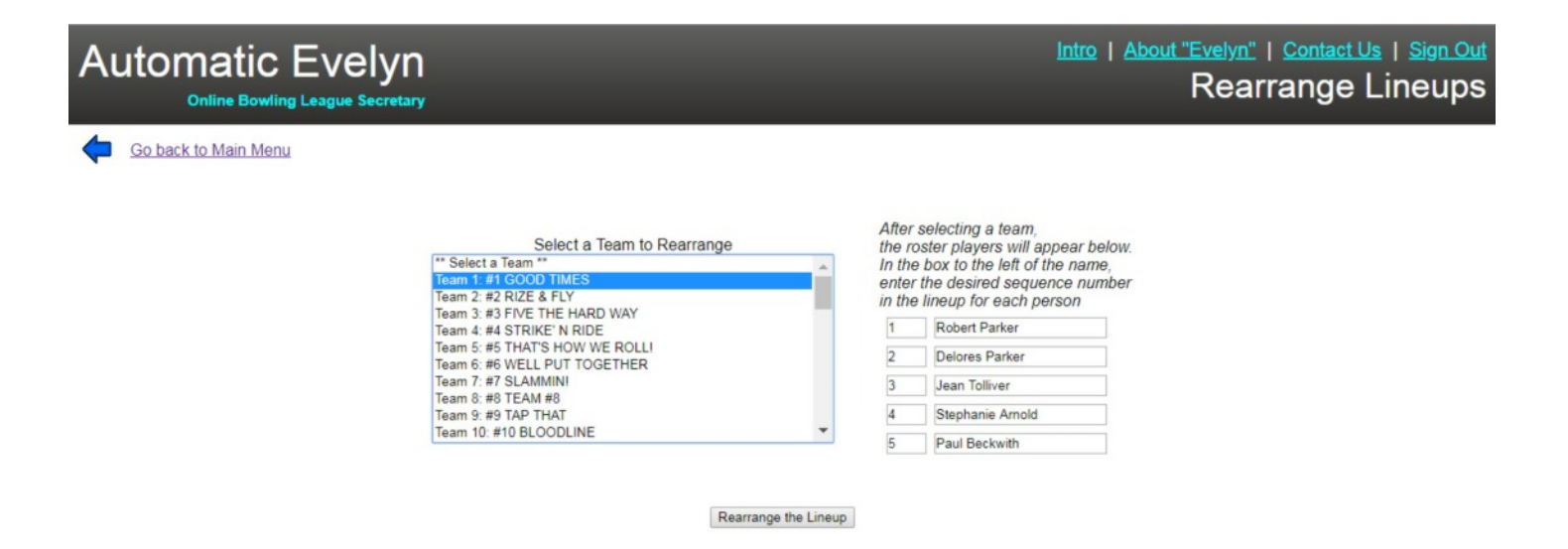

#### Friday Fellowship League 2019 Week Number: 3

Select an Option:

- Enter Scores/Worksheets
- Modify
  - Team Names
  - <u>Divisions</u>
  - <u>Player Info</u>
  - Schedule
- <u>Add Substitute(s)</u>
- Rearrange Lineups/Transfer Players
  - <u>Rearrange a Team Lineup</u>
  - Trade Players Between Teams
  - <u>Transfer a Player from the Sub List to a Team</u> <u>Roster</u>
- Process/Build Web Site
- Quit

### **TRADE PLAYERS**

There may be an occasion in which teams may want to swap players, due to team compatibility issues, or just to even out the team averages between the two squads. In the screen shot below, you'll see two list boxes, on e for each team involved in the trade. Simply select the appropriate players for the exchange, and then click the "Make the Transfer" button at the bottom of the screen.

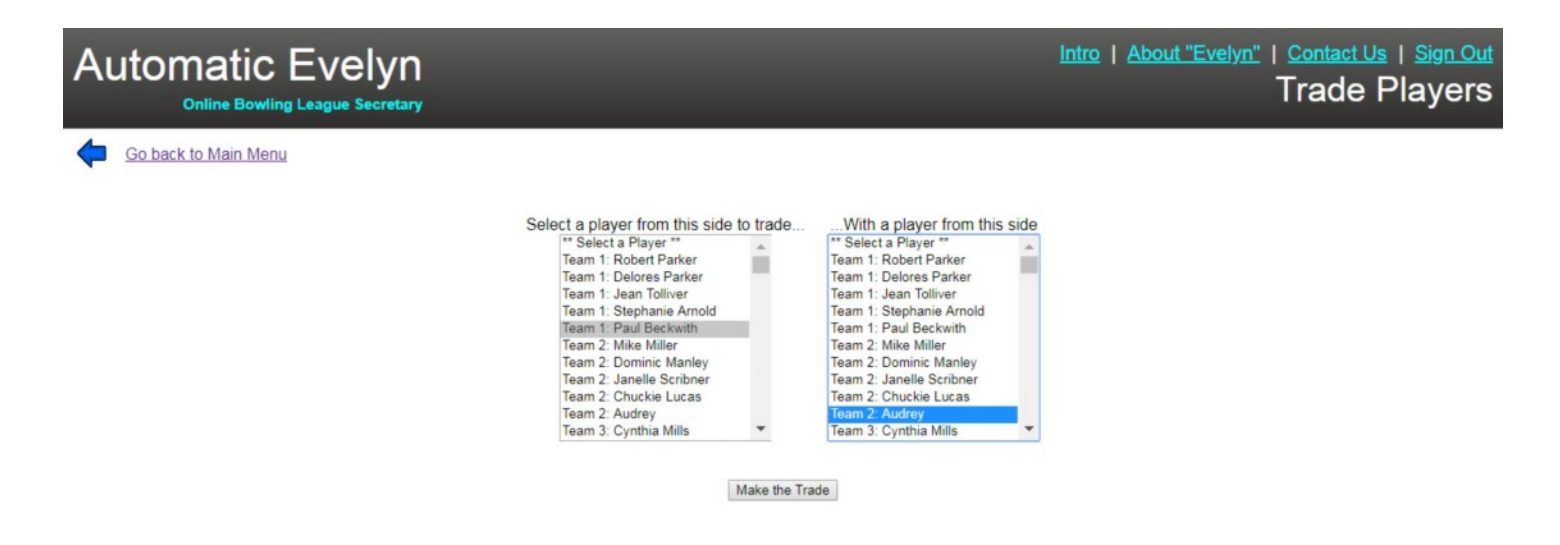

#### Friday Fellowship League 2019 Week Number: 3

Select an Option:

- Enter Scores/Worksheets
- Modify

Automatic Evelyn

- Team Names
- Divisions
- Player Info
- Schedule
- <u>Add Substitute(s)</u>
- Rearrange Lineups/Transfer Players
  - <u>Rearrange a Team Lineup</u>
  - Trade Players Between Teams
  - <u>Transfer a Player from the Sub List to a Team</u> <u>Roster</u>
- Process/Build Web Site
- Quit

### **TRANSFER PLAYERS**

This option is almost identical to the "Trade Players" function. The difference, however, is that you can move a player from the "Substitutes" list to a team, and at the same time, move the occupant from the team to the "Sub List". Just follow the same guidelines as the "Trade Players" module.

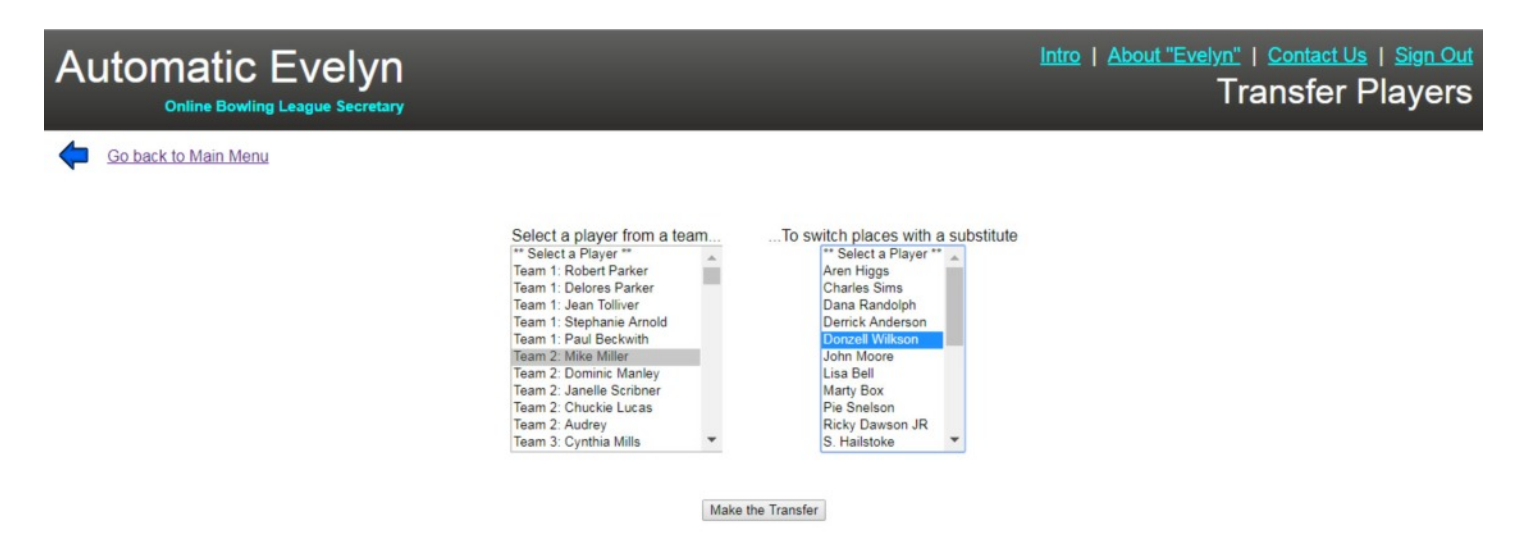

#### Friday Fellowship League 2019 Week Number: 3

Select an Option:

- Enter Scores/Worksheets
- Modify
  - Team Names
  - <u>Divisions</u>
  - <u>Player Info</u>
  - Schedule
- <u>Add Substitute(s)</u>
- Rearrange Lineups/Transfer Players
  - <u>Rearrange a Team Lineup</u>
  - Trade Players Between Teams
  - <u>Transfer a Player from the Sub List to a Team</u> <u>Roster</u>
- Process/Build Web Site
- Quit

### **PROCESS WEBSITE**

The "Process Website" option is the final step in getting your website and weekly reports published. It is here in which you can process the league's statistics to include the current week's scores, or you can run the application to republish your league up to a certain week. This 'partial' process option could be useful if you need to go back to view your league standings as of a specific week. In most cases, however, you'll want to publish your league based on the current week, and Automatic Evelyn sets this week as the default option.

You also have the option of changing the print style for your printouts. All of the "fonts" in the print styles box in the lower left of the screen are "web safe" fonts (meaning they are standard fonts for all computers), so you won't have to worry if certain users do or don't have a particular print style loaded on their computers. However, you may want to be careful to view your reports if selecting fonts like "Georgia" or "Courier New", for example. Some of these print styles may display a little wider than other fonts like "Times New Roman" and "Arial", and in those cases, your printouts may wrap lines (that is, too many characters spilling onto the next row). There is a preview column in the middle of the screen, which will give you an idea of what the font looks like, if you click your mouse on the name of the font.

Once you are satisfied with your week number and font selection, click the "Begin Processing" button, and Automatic Evelyn will begin publishing your website. It should be only a matter of a few seconds, unless you have a large league, in which case you might have to wait 20 to 30 seconds. You will receive a message box on your screen when your league has finished updating on the web.

To view your league results, your bowlers will need to visit the central website, "http://www.worldleagues.net". Once at this site, there are a series of links in which you bowlers can find your league by selecting the appropriate state or Canadian province.

witact Us | <u>Sign Out</u> Web Pages

| Automatic Evelyn<br>Online Bowling League Secretary |                             |                                                                                                    |                                                                                                    |                                                                                                    |                                                                                                    | Intro   About "Evelyn"   0<br>Create |                                                                                                    |  |
|-----------------------------------------------------|-----------------------------|----------------------------------------------------------------------------------------------------|----------------------------------------------------------------------------------------------------|----------------------------------------------------------------------------------------------------|----------------------------------------------------------------------------------------------------|--------------------------------------|----------------------------------------------------------------------------------------------------|--|
| <b>¢</b>                                            | <u>Go back to Main Menu</u> | CHOOSE AN ITEM<br>FROM EACH<br>SELECTION BOX BELOW:<br>Select a week to<br>process up through<br>Week 1 *<br>Week 2 *<br>Select a print style for your<br>hardcopris the sprintouts<br>Times New Roman<br>Arial<br>Verdana<br>Courier New<br>Arial Narrow<br>Georgia | When you clic<br>selection box t<br>what the pr<br><u>Sample of</u><br>ABCDEFGHIJK<br>abcdefghij<br>12<br>Name<br>John Doe | k on a prii<br>o the left,<br>int-style k<br>selected ;<br>LMNOPQ<br>klmnopqr<br>23456789/<br>Games<br>102<br>93 | nt style ir<br>you can<br>poks like.<br>print style<br>RSTUVV<br>stuvwxyz<br>)<br>Pinfall<br>11716<br>9984 | the<br>view<br>NXYZ<br>Avg<br>114.86 | In the box below, enter Special<br>Comments/Messages to your league<br>that you'd like to have appear<br>on your weekly printout:<br>(300 characters maximum) |  |
|                                                     |                             | Comic Sans MS<br>Trebuchet MS<br>Palatino Linotype                                                                                                    |                                                                                                    |                                                                                                    |                                                                                                    |                                      |                                                                                                    |  |

Begin Processing

### **QUIT THE APPLICATION**

# Automatic Evelyn

Intro | About "Evelyn" | Contact Us | Sign Out Main Menu

#### Friday Fellowship League 2019 Week Number: 3

#### Select an Option:

- Enter Scores/Worksheets
- Modify
  - Team Names
  - Divisions
  - Player Info
  - Schedule
- <u>Add Substitute(s)</u>
- Rearrange Lineups/Transfer Players
  - Rearrange a Team Lineup
  - Trade Players Between Teams
  - Transfer a Player from the Sub List to a Team Roster
- Process/Build Web Site
- Quit

## PERKS OF AUTOMATIC EVELYN

Automatic Evelyn is a web-based application, meaning that it executes directly from the Internet. This feature greatly enhances the power of the 'league secretary' experience.

- When you run Automatic Evelyn, a fully navigational pair of websites for your league (desktop and mobile) is automatically generated for you – and you don't have to do anything special with file uploads, purchasing web space, setting up a domain name, and anything else 'web developer'-related. The application does every-thing for you. So, the "no web experience necessary" catch phrase truly applies here.

- Because it's a web application, you can input your league stats from any computer with Internet access. For those of you who are good with your smartphones, you'll find that you can even update your league from your smartphone, which means you can input the league scores at the bowling lanes while you're waiting for all the league contests to finish.

- If you're not a whiz with your smartphone, you can still update your league at the lanes. Just bring a laptop or tablet with wi-fi capability, and you can use your smartphone or cell phone as an "Internet hotspot". You'll find the settings for this on your phone, where there are settings for selecting your network. Once you set up your phone to act as a hotspot, you can use this as your Internet connection for your laptop or tablet. After a while, you'll find that you won't mind spending an extra 15 or 20 minutes or so at the bowling center to get your league scores inputted, especially when it means you can free up your week at home, without having to worry about setting aside time to update your league from your desktop/home PC.

- Automatic Evelyn generates a printable hardcopy of the weekly 'sheets' for you and your bowlers to print directly from your Internet browser. Having the ability for your bowlers to print the weekly report before they arrive at the bowling lanes will save money for your league, by reducing on the number of copies of the weekly photocopying of your weekly printouts. To view the formatted printable hardcopy, simply scroll down to the bottom of the "Individual Statistics" and "Team Standings" web pages of "Evelyn"s desktop website, and you'll see a link that says, "Go to Secretary's Print Version". For your convenience, on these hardcopy reports, there will be a note at the top of the page that specifies to your bowlers the website address of "WorldLeagues.net", which is where your league can be viewed.

- With Automatic Evelyn being a web application, this means that you will always be using the most current version of software, with no need for upgrades to your system. And since it utilizes the Internet for posting league results, there are no special apps that your members have to purchase to view the league standings and statistics.

Although Automatic Evelyn was first launched in 2014, it is a continual "work in progress", meaning that it is always moving in the direction of improvement. In addition to the perk of the user always working with the most current version of application, as the user base of Evelyn grows, so shall the potential for exposure and expansion for your league and its members.

### WORLDLEAGUES.NET

To view the weekly results of your league updates, your bowlers need to visit the website, http://www.WorldLeagues.net. Once landing on this page, locating your league is easy. Your bowlers simply need to scroll to the lower half of the screen, locate and click on the state where your league rolls, and from there, a listing of all leagues within the state are displayed. Then, it's just a matter of a simple click. After a time or two of going through this menu, your bowlers can easily bookmark your league in their web browser's "Favorites" list.

#### WorldLeagues.net

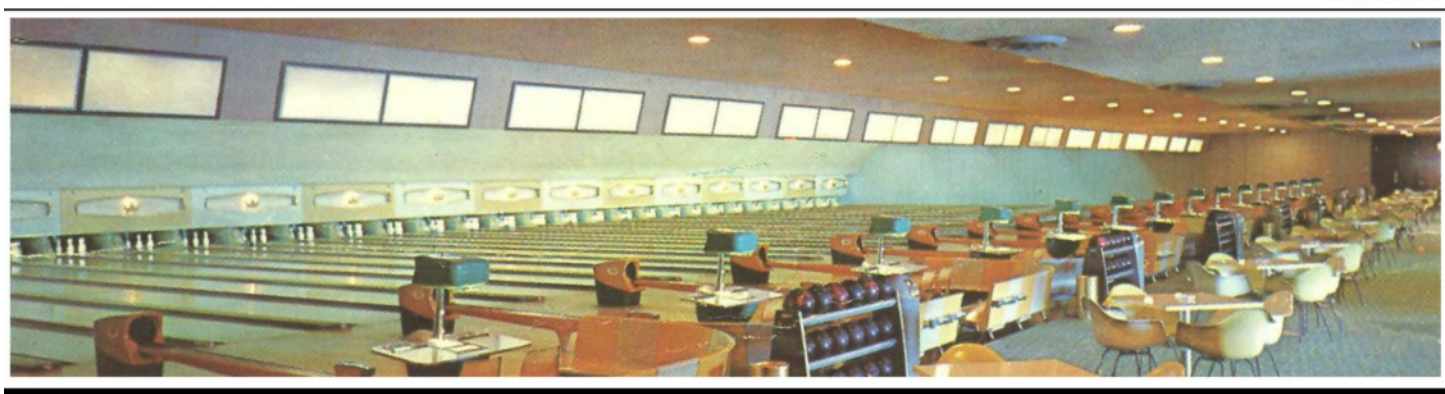

Unabridged "Evelyn" Leagues (frame-by-frame inputs):

- Men's Commercial A League
   Dual Lanes Monday Night Doubles League

#### or Find Your League below

| Select a State/Province:                                                                                                    | League Name:                                                                                                    |
|----------------------------------------------------------------------------------------------------|----------------------------------------------------------------------------------------------------|
| <ul> <li>Elorida</li> <li>Maryland</li> <li>Minnesota</li> <li>Pennsylvania</li> <li>Wisconsin</li> <li>Manitoba</li> <li>Ontario</li> <li>Saskatchewan</li> </ul> | MARYLAND LEAGUES: <ul> <li>Friday Fellowship League 2018 (AMF Capital Plaza Lanes)</li> <li>Friday Fellowship League 2019 (AMF Capital Plaza Lanes)</li> <li>2018 Dual Lanes Summer Singles ()</li> <li>Adult Mixed CCC2018 ()</li> <li>Congressional Mens league 2018 ()</li> <li>Congressional Mens league 2015 ()</li> <li>Friday Fellowship League 2015 ()</li> <li>Friday Fellowship League 2017 ()</li> <li>Sunday Night Mixed 500 ()</li> <li>Tuesday Morning Ladies ()</li> <li>Wednesday Group CCC 2018 ()</li> </ul> |
|                                                                                                    |                                                                                                    |
|                                                                                                    |                                                                                                    |

North American Bowling hopes that you'll enjoy using Automatic Evelyn for your league.

If you have any questions or comments, feel free to send an email to:

NorthAmericanBowling@gmail.com

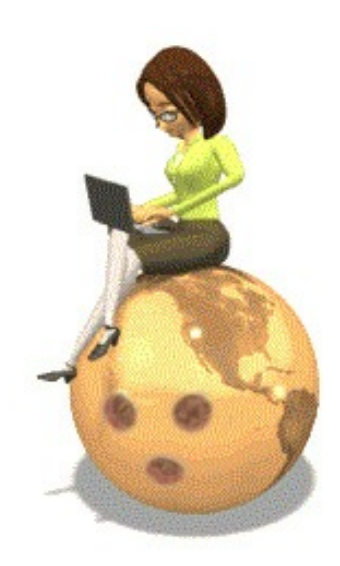